# ▲ Leuze electronic

the sensor people

# AMS 3xxi Optisches Lasermesssystem

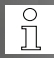

Die ausführliche Technische Beschreibung erhalten Sie als PDF-Dokument per Download unter www.leuze.com: Download -> identifizieren -> Optische Entfernungsmessung und Positionierung

# 1 Sicherheitshinweise

#### 1.1 Bestimmungsgemäßer Gebrauch

Das AMS 3xxi ist ein absolut messendes optische Lasermesssystem, das Entfernungsmessungen bis zu 300m zur Positionierung von automatisierten, bewegten Anlagenteilen erlaubt.

Unzulässig ist insbesondere die Verwendung

- · in Räumen mit explosibler Atmosphäre
- · in sicherheitsrelevanten Schaltungen

## 1.2 Sicherheitsbewusstes Arbeiten

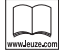

#### Betriebsanleitung lesen!

Vor der Inbetriebnahme Beipackzettel und Betriebsanleitung lesen.

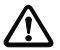

#### Achtung!

Eingriffe und Veränderungen an den Geräten, außer den in Beipackzettel und Betriebsanleitung ausdrücklich beschriebenen, sind nicht zulässig.

Das Gerät darf nicht geöffnet werden. Zuwiderhandlungen führen zum Verlust der Garantie. Zugesicherte Eigenschaften können nach Öffnen des Gerätes nicht mehr garantiert werden.

Anschluss, Montage, Inbetriebnahme und Einstellung nur durch Fachpersonal.

Örtlich geltende gesetzliche Bestimmungen und Unfallverhütungsvorschriften beachten (Verantwortung des Betreibers).

Gerät bei Inbetriebnahme vor Feuchte und Verunreinigung schützen. Betriebsspannung, Schutzart, VDE-Schutzklasse und Schutzbeschaltung beachten.

Das System, in das das Lasermesssystem eingebunden ist, ist so auszulegen, dass es bei einer Fehlfunktion des Lasermesssystems oder einem Ausfall der Spannungsversorgung nicht zu Gefahren für Personen oder Sachen kommen kann (folgeschadensicher - fail safe).

Das AMS 3xxi ist kein Sicherheitsbauteil gemäß EU-Maschinenrichtlinie, daher nicht für Sicherheitsfunktionen verwendbar.

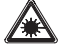

#### Achtung Laserstrahlung!

Das AMS 3xxi arbeitet mit einem Rotlichtlaser der Klasse 2 gemäß EN 60825-1. Bei länger andauerndem Blick in den Strahlengang kann die Netzhaut im Auge beschädigt werden!

Nie direkt in den Strahlengang blicken!

Laserstrahl des AMS 3xxi nicht auf Personen richten!

Bei der Montage und Ausrichtung des AMS 3xxi auf Reflexionen des Laserstrahls durch spiegelnde Oberflächen achten!

Laserschutzbestimmungen gemäß (DIN) EN 60825-1 in der neuesten Fassung beachten!

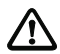

#### Achtung!

VORSICHT! Wenn andere als die hier angegebenen Bedienungs- und Justiereinrichtungen benutzt oder andere Verfahrensweisen ausgeführt werden, kann dies zu gefährlicher Strahlungsexposition führen.

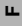

ш

# 2 Technische Daten (Auszug)

# 2.1 Allgemeine Daten

| Messtechnische Daten                  | AMS 3xxi 40 (H)                              | AMS 3xx/ 120 (H)      | AMS 3xx/ 200 (H) | AMS 3xx <i>i</i> 300 (H) |  |
|---------------------------------------|----------------------------------------------|-----------------------|------------------|--------------------------|--|
| Messbereich                           | 0,2 40m                                      | 0,2 120 m             | 0,2 200m         | 0,2 300 m                |  |
| Genauigkeit                           | ±2mm                                         | ±2mm                  | ± 3mm            | ± 5mm                    |  |
| Reproduzierbarkeit 1)                 | 0,3 mm                                       | 0,5mm                 | 0,7 mm           | 1mm                      |  |
| Lichtfleckdurchmesser                 | $\leq 40  mm$                                | $\leq 100mm$          | $\leq 150mm$     | $\leq 225 mm$            |  |
| Verfahrgeschwindigkeit                |                                              | ≤ 10                  | )m/s             |                          |  |
| Elektrische Daten                     |                                              |                       |                  |                          |  |
| Versorgungsspannung VIN <sup>2)</sup> |                                              | 18:                   | BOVDC            |                          |  |
| Stromaufnahme                         |                                              |                       |                  |                          |  |
| ohne Geräteheizung                    |                                              | $\leq 250  \text{mA}$ | / 24VDC          |                          |  |
| mit Geräteheizung                     |                                              | $\leq 500  \text{mA}$ | / 24VDC          |                          |  |
| Optische Daten                        |                                              |                       |                  |                          |  |
| Sender                                | Laserdiode, Rotlicht, Wellenlänge 650 690 nm |                       |                  |                          |  |
| Laserklasse                           | 2 nach EN 60825-1, CDRH                      |                       |                  |                          |  |
| Schaltein-/ausgänge                   | 2, programmierbar                            |                       |                  |                          |  |
| Eingänge                              | verpolgeschützt                              |                       |                  |                          |  |
| Ausgänge                              | max. 60 mA, kurzschlusssicher                |                       |                  |                          |  |
| Mechanische Daten                     |                                              |                       |                  |                          |  |
| Gehäuse                               | Zink- und Alu-Druckguss                      |                       |                  |                          |  |
| Optik                                 |                                              | GI                    | as               |                          |  |
| Gewicht                               |                                              | ca. 2,                | 45 kg            |                          |  |
| Schutzart 3)                          | IP 65 nach EN 60529                          |                       |                  |                          |  |
| Umweltbedingungen                     |                                              |                       |                  |                          |  |
| Betriebstemperatur                    |                                              |                       |                  |                          |  |
| ohne Geräteheizung                    | -5°C +50°C                                   |                       |                  |                          |  |
| mit Geräteheizung <sup>4)</sup>       | -30°C +50°C                                  |                       |                  |                          |  |
| Lagertemperatur                       | -30°C +70°C                                  |                       |                  |                          |  |
| Rel. Luftfeuchtigkeit                 |                                              | 2001                  | 001/             |                          |  |
| (nicht kondensierend)                 | max. 90 %                                    |                       |                  |                          |  |

1) Statistischer Fehler 1 Sigma, minimale Einschaltdauer 2 min.

2) Bei UL-Applikationen: nur für die Benutzung in "Class 2" Stromkreisen nach NEC.

3) Bei verschraubten M12-Steckern bzw. aufgesetzten Abdeckkappen.

4) Bei Geräten mit Heizung kann der Ein-/Ausschaltbereich der internen Heizung zur Vermeidung von Kondensniedetschlag erweitert werden. Eine 100%-ige Vermeidung von Kondensniederschlag kann aufgrund der begrenzten Heizleistung des AMS 3xxi nicht garantliert werden.

# 2.2 Maßzeichnung

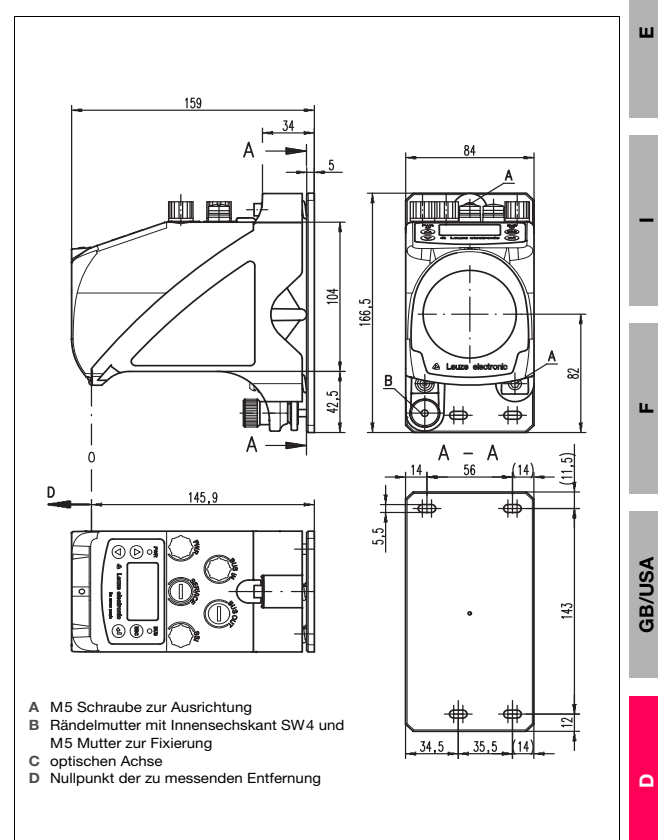

# 2.3 Typenschlüssel

# AMS 3xx i yyy H

|  | Heizungsoption | Η = | Mit Heizung                     |
|--|----------------|-----|---------------------------------|
|  | Reichweite     | 40  | Max. Reichweite in m            |
|  |                | 120 | Max. Reichweite in m            |
|  |                | 200 | Max. Reichweite in m            |
|  |                | 300 | Max. Reichweite in m            |
|  |                | i = | Integrierte Feldbus-Technologie |
|  | Schnittstelle  | 00  | RS 422/RS 232                   |
|  |                | 01  | RS 485                          |
|  |                | 04  | PROFIBUS DP / SSI               |
|  |                | 08  | TCP/IP                          |
|  |                | 35  | CANopen                         |
|  |                | 38  | EtherCAT                        |
|  |                | 48  | PROFINET RT                     |
|  |                | 55  | DeviceNet                       |
|  |                | 58  | EtherNet/IP                     |
|  |                | 84  | Interbus                        |
|  |                | AMS | Absolutes MessSystem            |

.....,

# 0 11

#### Hinweis!

Für die Schnittstellen PROFINET, PROFIBUS, EtherNet/ IP, DeviceNet, CANopen sind die GSD, GSDML, EDS bzw. XML-Dateien auf unserer homepage verfügbar: www.leuze.de.

# 2.4 Schnittstellen

#### Alle AMS 3xxi

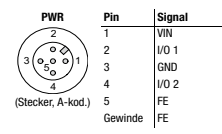

#### AMS 300i

|                                                  | Pin     | Sig     | nal     |          |
|--------------------------------------------------|---------|---------|---------|----------|
| BUS IN                                           |         | 422     | 232     | BUS OUT  |
| 2                                                | 1       | Rx      | NC      | $\frown$ |
| $\left( \begin{array}{c} \\ \end{array} \right)$ | 2       | Tx-     | TxD     | ( )      |
| (3(0 <sub>5</sub> 0 0)1)                         | 3       | GND ISO | GND ISO |          |
|                                                  | 4       | Тх      | NC      |          |
| <u> </u>                                         | 5       | Rx-     | RxD     | $\smile$ |
| (Stecker, B-kod.)                                | Gewinde | FE      | FE      |          |

#### AMS 3x8i

| BUS IN                  | Pin     | Signal | BUS OUT          | Pin     | Signal |
|-------------------------|---------|--------|------------------|---------|--------|
| 2                       | 1       | TD+    | 2                | 1       | TD+    |
| ( 500)                  | 2       | RD+    | Roa              | 2       | RD+    |
| (1 (0 0)3)              | 3       | TD-    | (1 (o o)3)       | 3       | TD-    |
| $\langle \circ \rangle$ | 4       | RD-    |                  | 4       | RD-    |
| ~                       | Gewinde | FE     | 4                | Gewinde | FE     |
| (Buchse, D-kod.)        |         |        | (Buchse, D-kod.) |         |        |

#### AMS 3x5i

|                           | Pin     | Sig      | inal     |                  | Pin     | Sig              | nal              |
|---------------------------|---------|----------|----------|------------------|---------|------------------|------------------|
| BUS IN                    |         | AMS 335/ | AMS 355i | BUS OUT          |         | AMS 335 <i>i</i> | AMS 355 <i>i</i> |
| 4                         | 1       | Drain    | Drain    | 4                | 1       | Drain            | Drain            |
| $(\bigcirc)$              | 2       |          | V+       | 50               | 2       |                  | V+               |
| (1 (o o <sup>5</sup> o)3) | 3       |          | V-       | (3(0°0 0)1)      | 3       |                  | V-               |
| (v)                       | 4       | CAN_H    | CAN_H    |                  | 4       | CAN_H            | CAN_H            |
|                           | 5       | CAN_L    | CAN_L    |                  | 5       | CAN_L            | CAN_L            |
| (Stecker, A-Kod.)         | Gewinde | FE       | FE       | (Buchse, A-Kod.) | Gewinde | FE               | FE               |

#### AMS 301i, AMS 304i

|                          | Pin     | Sig              | Inal     |                          | F |
|--------------------------|---------|------------------|----------|--------------------------|---|
| BUS IN                   |         | AMS 301 <i>i</i> | AMS 304/ | BUS OUT                  |   |
| 2                        | 1       | NC               | NC       | 2                        | 1 |
|                          | 2       | RS 485 B         | A (N)    | (50)                     | 2 |
| (3(0 <sub>5</sub> 0 0)1) | 3       | GND 485          | GNDP     | (1(0 0 <sub>5</sub> 0)3) | 3 |
|                          | 4       | RS 485 A         | B (P)    | $\langle \circ \rangle$  | 4 |
|                          | 5       | FE               | FE       |                          | 5 |
| (Stecker, B-kod.)        | Gewinde | Schirm           | Schirm   | (Bucnse, B-kod.)         | G |

| Pin     | Signal                                  |                                                                                                    |  |
|---------|-----------------------------------------|----------------------------------------------------------------------------------------------------|--|
|         | AMS 301 i                               | AMS 304 <i>i</i>                                                                                                    |  |
| 1       | VCC 485                                 | VP                                                                                                    |  |
| 2       | RS 485 B                                | A (N)                                                                                                    |  |
| 3       | GND 485                                 | GNDP                                                                                                    |  |
| 4       | RS 485 A                                | B (P)                                                                                                    |  |
| 5       | FE                                      | FE                                                                                                    |  |
| Gewinde | Schirm                                  | Schirm                                                                                                    |  |
|         | Pin<br>1<br>2<br>3<br>4<br>5<br>Gewinde | Pin         Si           AMS 301 i         1           VCC 485         2           RS 485 B         3           GND 485         4           RS 485 A         5           FE         Gewinde           Schirm         2 |  |

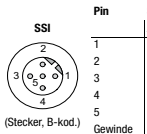

| 1     | Signal                               |
|-------|--------------------------------------|
|       | AMS 304 <i>i</i> : SSI-Schnittstelle |
|       | DATA+                                |
|       | DATA-                                |
|       | CLK+                                 |
|       | CLK-                                 |
|       | FE                                   |
| winde | FE                                   |
|       |                                      |

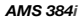

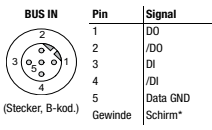

\* Schirm über RC auf Gehäuse

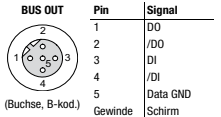

ш

GB/USA

# 3 Inbetriebnahme

# 3.1 Montage

Montage des AMS 3xxi und des zugehörigen Reflektors an zwei gegenüberliegenden, planparallelen, ebenen Wänden bzw. Anlagenteilen.

- Befestigung mittels M5-Schrauben. Sichern der Schrauben gegen Lösen durch Vibrationen mit einer Zahnscheibe. Auf unterbrechungsfreie Sichtverbindung zwischen AMS und Reflektor achten!
- Reflektormontage: Der Reflektor wird mit 4 Schrauben (M5) an einer senkrechten Wand befestigt. Der Reflektor wird unter Verwendung der beiliegenden Unterlegteile geneigt. Den Reflektor um ca. 1° neigen.
- Ausrichtung des Laserlichtflecks mittig auf dem Reflektor mit Hilfe zweier M5-Schrauben mit Innensechkant ("A"). Fixierung mit Rändelmutter und Kontermutter SW 4 ("B").
- Minimale Montageabstände beachten:
   AMS AMS: Min. Parallelabstand der benachtbarten Laserlichtflecke = 100mm + (max. Messdistanz in mm x 0,01).
   DDLS 200 - AMS: 100mm.

#### Inbetriebnahme mit Werkseinstellungen

- Spannungsversorgung, ggf. Schaltein-/-ausgänge, Service-Schnittstelle und Host-/ Bus-Schnittstelle anschließen.
- · Betriebsspannung einschalten, LED PWR muss grün leuchten

# 4 Display/Bedienfeld

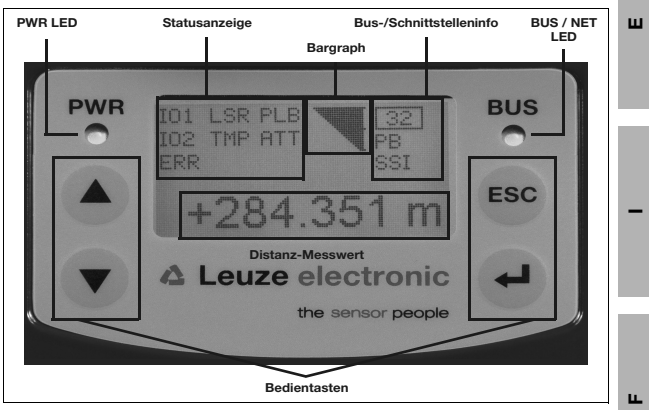

Bild 4.1: Aufbau des Bedienfeldes am Beispiel der PROFIBUS-Gerätevariante AMS 304*i* 

# о П

#### Hinweis!

Das Bild dient nur zur Illustration und entspricht bei der Angabe der Bus-/Schnittstelleninfo sowie in der LED Benennung nicht allen Gerätevarianten.

| LED PWR                                   | aus               | keine Betriebsspannung                                                             |
|-------------------------------------------|-------------------|------------------------------------------------------------------------------------|
|                                           | grün blinkend     | Initialisierungsphase, Gerät ok                                                    |
|                                           | grün Dauerlicht   | Gerät ok                                                                           |
|                                           | rot blinkend      | Warnung, Gerät ok                                                                  |
|                                           | rot Dauerlicht    | Gerätefehler/Lichtstrahlunterbrechung                                              |
| LED BUS                                   | aus               | keine Betriebsspannung                                                             |
|                                           | grün blinkend     | Initialisierung Bus                                                                |
|                                           | grün Dauerlicht   | Busbetrieb ok                                                                      |
|                                           | rot blinkend      | Kommunikationsfehler                                                               |
| LED NET                                   | aus               | Spannungsversorgung fehlt                                                          |
| (AMS 355 <i>1</i> ,<br>AMS 358 <i>1</i> ) | grün blinkend     | Funktionstest, Zuordnung zum Master fehlt, keine Verbindung zu<br>anderen Adressen |
|                                           | grün Dauerlicht   | Buskommunikation ok                                                                |
|                                           | rot blinkend      | Funktionstest, Time out in der Buskommunikation                                    |
| 1                                         | rot Dauerlicht    | keine Buskommunikation möglich                                                     |
|                                           | grün/rot blinkend | Kommunikationsfehler, Selbsttest                                                   |

#### LED-Anzeigen

**GB/USA** 

Δ

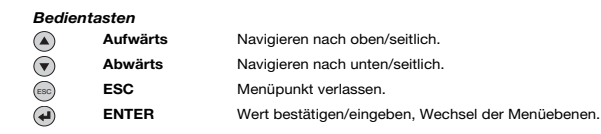

#### Hauptmenüs

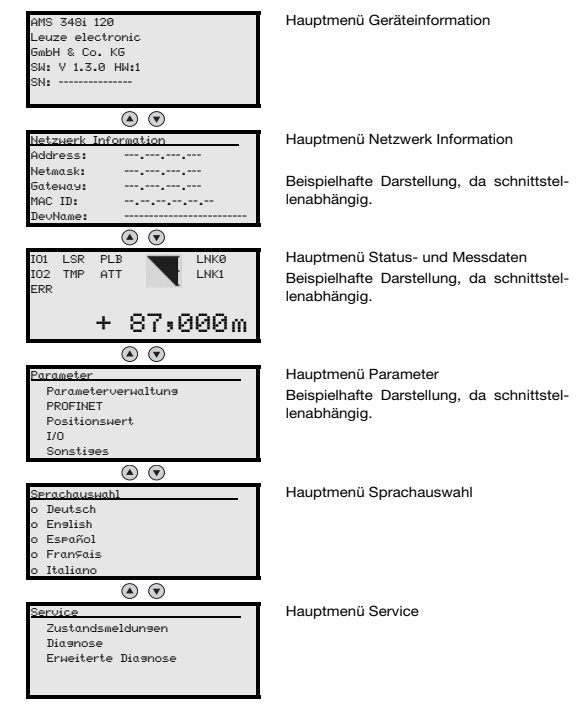

# 5 Adress- bzw. Parametereinstellung

# 5.1 Parameterfreigabe

Im Normalbetrieb können Parameter nur betrachtet werden. Sollen Parameter geändert werden, so muss der Menüpunkt ON im Menü Parameter -> Parameterverwaltuns -> ParameterFreisabe aktiviert werden. Gehen Sie dazu wie folgt vor.

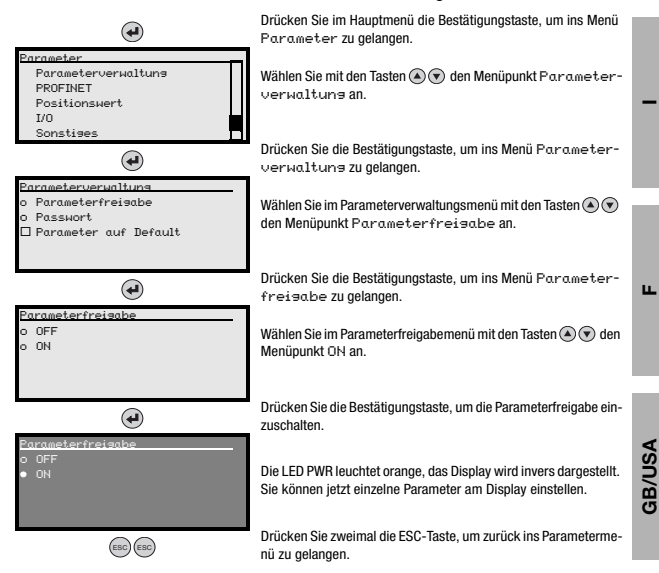

Δ

# 5.2 Parameter betrachten bzw. ändern

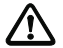

Solange die Parameterfreigabe aktiviert ist, wird die komplette Anzeige des AMS 3xxi invertiert dargestellt.

#### Einstellen von Werten wie z.B. Adresse

Wenn eine Werte-Eingabe möglich ist, sieht das Display wie folgt aus:

| 100                                       | €+             | Stelle löschen  |
|-------------------------------------------|----------------|-----------------|
| <-10123456789 save<br>Standard Maßeinheit | g <b>9</b> + 🕑 | Ziffer eingeben |
| 126 I I                                   | save + 🕑       | speichern       |

Den gewünschten Wert stellen Sie mit den Tasten O und O ein. Eine versehentliche Falscheingabe können Sie durch Anwählen von <-I und anschließendes Drücken von O korrigieren.

Wählen Sie dann save mit den Tasten ( ) ( ) aus und speichern Sie den eingestellten Wert durch Drücken von (

Nachdem die Adresse bzw. die Parameter eingestellt sind, deaktivieren Sie die Parameterfreigabe wieder.

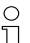

#### Hinweis!

Bei Geräten mit GSD, EDS oder XML Dateien wird nur die Adresse über das Display einge-

stellt. Alle anderen Parameter werden über die genannten Dateien verwaltet.

# 6 Diagnose und Fehlerbehebung

# 6.1 Service und Diagnose im Display

Im Hauptmenü des AMS 3xxi kann unter der Rubrik Service eine erweiterte "Diagnose" aufgerufen werden.

| Service             | 1 |
|---------------------|---|
| Zustandsmeldungen   |   |
| Diagnose            |   |
| Erweiterte Diasnose |   |
|                     |   |
|                     |   |

Mit den Aufwärts-/Abwärts-Tasten (a) (c) wird in der angewählten Ebene der entsprechende Menüpunkt gewählt, mit der Bestätigungstaste (e) wird die Auswahl aktiviert.

Der Rücksprung aus jeder Unterebene in einen darüber liegenden Menüpunkt erfolgt mit der ESC Taste .

#### 6.1.1 Zustandsmeldungen und Erweiterte Diagnose

Die Zustandsmeldungen sowie die Erweiterte Diagnose dienen der Leuze electronic internen Bewertung.

#### 6.1.2 Diagnose

Die Diagnosefunktion wird mit Anwahl des Menüpunktes Diagnose aktiviert. Die ESC Taste Meaktiviert die Diagnosefunktion und löscht den Inhalt der Aufzeichnungen.

Die aufgezeichneten Diagnosedaten werden in 2 Felder dargestellt. In der oberen Hälfte der Anzeige werden Statusmeldungen des AMS sowie der Bargraph angezeigt. Die untere Hälfte beinhaltet Angaben, die einer Leuze internen Bewertung dienen.

| I01  | LSR   | PLB | 1 |
|------|-------|-----|---|
| I02  | TMP   | ATT |   |
| ERR  |       |     | • |
| Pos. | akt.: |     |   |
| Pos. | min.: |     |   |
| Pos. | maz.: |     |   |

Mit den Aufwärts-/Abwärts-Tasten 🛞 🛞 kann in der unteren Hälfte zwischen verschiedenen Anzeigen gescrollt werden. Der Inhalt der scrollbaren Seiten dient ausschließlich der Fa. Leuze zur internen Bewertung.

Die Diagnose hat keinen Einfluss auf die Kommunikation zur Host-Schnittstelle und kann während des Betrieb des AMS 3xxi aktiviert werden.

ш

ш.

GB/USA

| Statusanzeige | PWR IDI LSR PLB                          |
|---------------|------------------------------------------|
|               | +284.351 m                               |
|               | A Leuze electronic     the sensor people |

| Anzeige                         | mögliche Fehlerursache                                                    | Maßnahme                                            |
|---------------------------------|---------------------------------------------------------------------------|-----------------------------------------------------|
|                                 | Laserstrahlunterbrechung                                                  | Laserspot muss immer auf den Reflektor treffen.     |
|                                 | Laserspot außerhalb des Reflektors                                        | Verfahrgeschwindigkeit < 10 m/s?                    |
| PLB                             | Messbereich für maximale Distanz überschritten                            | Verfahrweg einschränken oder AMS mit größerem       |
| (nicht plausible                |                                                                           | Messbereich wählen.                                 |
| Messwerte)                      | Geschwindigkeit größer 10 m/s                                             | Geschwindigkeit reduzieren.                         |
|                                 | Umgebungstemperatur weit außerhalb des zul.<br>Bereich (Display TMP; PLB) | AMS mit Heizung wählen oder für Kühlung sorgen.     |
|                                 | Reflektor verschmutzt                                                     | Reflektor bzw. Glaslinse reinigen.                  |
| ATT                             | Glaslinse des AMS verschmutzt                                             |                                                     |
|                                 | Leistungsminderung durch Schnee, Regen, Nebel,                            | Einsatzbedingungen optimieren.                      |
| (ungenugender<br>Empfangspegel) | (Ölnebel, Staub)                                                          |                                                     |
|                                 | Laserspot nur teilweise auf dem Reflektor                                 | Ausrichtung überprüfen.                             |
|                                 | Schutzfolie auf dem Reflektor                                             | Schutzfolie vom Reflektor entfernen.                |
| TMP                             | Umgebungstemperaturen außerhalb des spezifizierten                        | Bei tiefen Temperaturen ev. Abhilfe durch einen AMS |
| (Betriebstemperatur             | Bereichs                                                                  | mit Heizung.                                        |
| ausernald der                   |                                                                           | Bei zu nonen Temperaturen für Kunlung sorgen oder   |
|                                 | Versuefellmeldung Leserdiede                                              | Nontageon venegen.                                  |
| Warnung Laserdiode              | vorausiaiimeluurig Laseruloue                                             | Laserdiode einschicken. Ersatznerät hereithalten    |
| ERR                             | Signalisiert einen nicht zu behebenden Fehler in der                      | Gerät zur Benaratur einschicken                     |
| Hardwarefehler                  | Hardware                                                                  |                                                     |

# ▲ Leuze electronic

the sensor people

# AMS 3xxi Optical Laser Measurement System

0 ]] The detailed technical description can be downloaded in PDF format at www.leuze.com: Download -> Identify -> Optical distance measuring and positioning

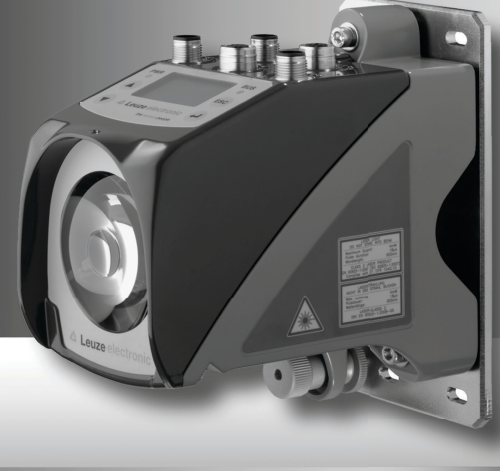

# 1 Safety notices

## 1.1 Approved purpose

The AMS 3xx/ is an absolute measuring optical laser measurement system which allows distance measurement of up to 300m for positioning automated moving system parts. In particular, unauthorized uses include:

- · in rooms with explosive atmospheres
- · in circuits which are relevant to safety

#### 1.2 Working safely

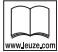

#### Read the operating instructions!

Prior to commissioning, read the package insert and the operating instructions.

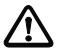

#### Attention!

Access to or changes on the devices, except where expressly described in the package insert and operating manual, are not authorized.

The device must not be opened. Failure to comply will render the guarantee void. Warranted features cannot be guaranteed after the device has been opened.

Connection, mounting, commissioning and adjustment by specialist personnel only.

Observe applicable legal normatives and accident-prevention regulations (responsibility of the owner).

During commissioning, protect device against moisture and soiling. Observe operating voltage, protection class, VDE safety class and protective circuit.

The system in which the laser measurement system is embedded is to be designed in such a way that, in the event of laser measurement system malfunction or failure of the voltage supply, persons and property are not placed at risk (protected against consequential damages - fail safe).

The AMS 3xxi is not a safety component according to EU machine guidelines. They are not, therefore, usable for safety functions.

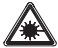

#### Attention, laser radiation!

The AMS 3xxi operates with a red light laser of class 2 acc. to EN 60825-1. If you look into the beam path over a longer time period, the retina of your eye may be damaged!

Never look directly into the beam path!

Do not point the laser beam of the AMS 3xxi at persons!

When mounting and aligning the AMS 3xxi, avoid reflections of the laser beam off of reflective surfaces!

Heed the laser safety regulations according to DIN EN 60825-1 in their most current version!

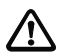

#### Attention!

CAUTION! The use of operating and adjusting devices other than those specified here or carrying out of differing procedures may lead to dangerous exposure to radiation.

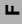

ш

#### 2 Specifications (excerpt)

#### 2.1 **General specifications**

| Measurement data                 | AMS 3xx/ 40 (H) | AMS 3xx/ 120 (H)        | AMS 3xx/ 200 (H)    | AMS 3xx/ 300 (H) |  |  |  |
|----------------------------------|-----------------|-------------------------|---------------------|------------------|--|--|--|
| Measurement range                | 0.2 40m         | 0.2 120 m               | 0.2 200m            | 0.2 300 m        |  |  |  |
| Accuracy                         | ±2mm            | ±2mm                    | ±3mm                | ± 5mm            |  |  |  |
| Consistency 1)                   | 0.3 mm          | 0.5mm                   | 0.7 mm              | 1mm              |  |  |  |
| Light spot diameter              | $\leq 40  mm$   | $\leq 100mm$            | $\leq 150mm$        | $\leq 225 mm$    |  |  |  |
| Traverse rate                    |                 | ≤ 10                    | m/s                 |                  |  |  |  |
| Electrical data                  |                 |                         |                     |                  |  |  |  |
| VIN supply voltage <sup>2)</sup> |                 | 18                      | 30 V D C            |                  |  |  |  |
| Current consumption              |                 |                         |                     |                  |  |  |  |
| without device heating           |                 | $\leq 250  \text{mA}$   | / 24VDC             |                  |  |  |  |
| with device heating              |                 | $\leq 500  \text{mA}$   | / 24VDC             |                  |  |  |  |
| Optical data                     |                 |                         |                     |                  |  |  |  |
| Transmitter                      | las             | er diode, red light, wa | velength 650 690    | nm               |  |  |  |
| Laser class                      |                 | 2 acc. to EN 6          | 0825-1, CDRH        |                  |  |  |  |
| Sw. inputs/outputs               |                 | 2, progra               | immable             |                  |  |  |  |
| Inputs                           |                 | protected agains        | t polarity reversal |                  |  |  |  |
| Outputs                          |                 | max. 60 mA, sh          | ort-circuit proof   |                  |  |  |  |
| Mechanical data                  |                 |                         |                     |                  |  |  |  |
| Housing                          |                 | cast zinc an            | d aluminum          |                  |  |  |  |
| Optics                           |                 | gla                     | ISS                 |                  |  |  |  |
| Weight                           |                 | approx.                 | 2.45kg              |                  |  |  |  |
| Protection class <sup>3)</sup>   |                 | IP 65 acc. t            | D EN 60529          |                  |  |  |  |
| Environmental conditions         |                 |                         |                     |                  |  |  |  |
| Operating temperature            |                 |                         |                     |                  |  |  |  |
| without device heating           |                 | -5°C                    | +50°C               |                  |  |  |  |
| with device heating 4)           |                 | -30°C                   | . +50°C             |                  |  |  |  |
| Storage temperature              |                 | -30°C                   | . +70°C             |                  |  |  |  |
| Rel. air humidity                |                 | mov                     | 00.9/               |                  |  |  |  |
| (non-condensing)                 | max. 90%        |                         |                     |                  |  |  |  |

1) Statistical error: 1 sigma; minimum switch-on time: 2min.

For UL applications: only for use in "Class 2" circuits acc. to NEC.
 For screwed M12 plugs or mounted caps.

4) With devices with heating, the switch on/off area of the internal heating can be extended to prevent condensation from forming. A 100% prevention of the formation of condensation cannot be guaranteed due to the limited heating capacity of the AMS 3xxi.

# 2.2 Dimensioned drawing

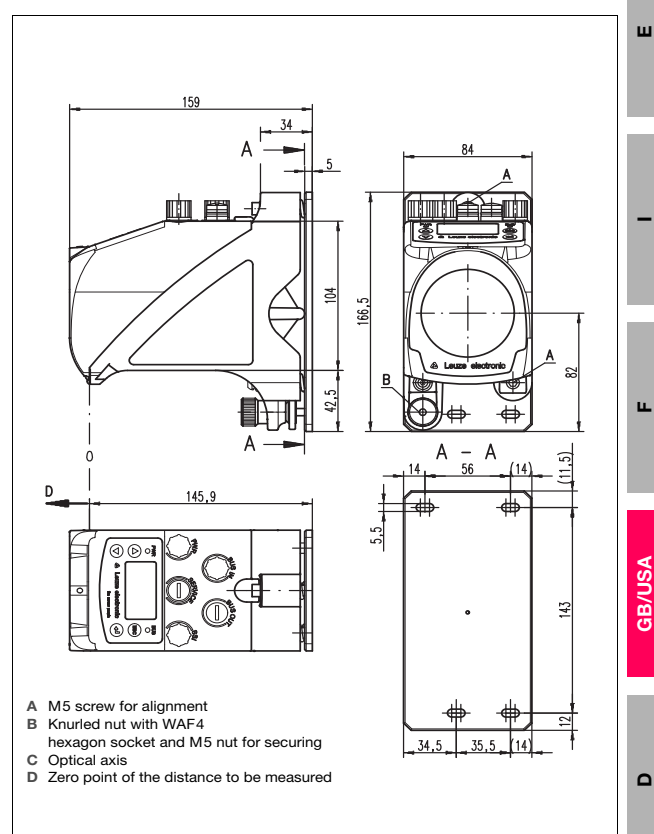

# 2.3 Type key

| 3 xx i | ууу | н                |     |                                |
|--------|-----|------------------|-----|--------------------------------|
|        |     | Heating option   | H = | With heating                   |
|        |     | Sensing distance | 40  | Max. operating range in m      |
|        |     |                  | 120 | Max. operating range in m      |
|        |     |                  | 200 | Max. operating range in m      |
|        |     |                  | 300 | Max. operating range in m      |
|        |     |                  | i = | Integrated fieldbus technology |
|        |     | Interface        | 00  | RS 422/RS 232                  |
|        |     |                  | 01  | RS 485                         |
|        |     |                  | 04  | PROFIBUS DP / SSI              |
|        |     |                  | 08  | TCP/IP                         |
|        |     |                  | 35  | CANopen                        |
|        |     |                  | 38  | EtherCAT                       |
|        |     |                  | 48  | PROFINET RT                    |
|        |     |                  | 55  | DeviceNet                      |
|        |     |                  | 58  | EtherNet/IP                    |
|        |     |                  | 84  | Interbus                       |
|        |     |                  | AMS | Absolute MeasuringSystem       |

# ° 11

#### Notice!

The GSD, GSDML, EDS or XML files for the PROFINET, PROFIBUS, EtherNet/ IP, DeviceNet, CANopen interfaces are available on our website: www.leuze.com.

# 2.4 Interfaces

#### All AMS 3xxi

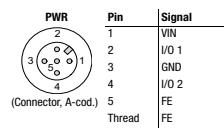

#### AMS 300i

|                                                  | Pin    | Sig     | nal     |          |
|--------------------------------------------------|--------|---------|---------|----------|
| BUS IN                                           |        | 422     | 232     | BUS OUT  |
| 2                                                | 1      | Rx      | NC      | $\frown$ |
| $\left( \begin{array}{c} \\ \end{array} \right)$ | 2      | Tx-     | TxD     | ( )      |
| (3(0 <sub>5</sub> 0 0)1)                         | 3      | GND ISO | GND ISO |          |
|                                                  | 4      | Tx      | NC      |          |
| ~                                                | 5      | Rx-     | RxD     | $\smile$ |
| (Connector, B-cod.)                              | Thread | FE      | FE      |          |

#### AMS 3x8i

| BUS IN                  | Pin    | Signal | BUS OUT          | Pin    | Signal |
|-------------------------|--------|--------|------------------|--------|--------|
| 2                       | 1      | TD+    | 2                | 1      | TD+    |
| (00)                    | 2      | RD+    | ( 500)           | 2      | RD+    |
| (1(0 0)3)               | 3      | TD-    | (1 (o o)3)       | 3      | TD-    |
| $\langle \circ \rangle$ | 4      | RD-    |                  | 4      | RD-    |
| ~                       | Thread | FE     | •                | Thread | FE     |
| (Socket, D-cod.)        |        |        | (Socket, D-cod.) |        |        |

#### AMS 3x5i

|                          | Pin    | Sig      | nal      |                                | Pin    | Sig      | nal              |
|--------------------------|--------|----------|----------|--------------------------------|--------|----------|------------------|
| BUS IN                   |        | AMS 335i | AMS 355/ | BUS OUT                        |        | AMS 335i | AMS 355 <i>i</i> |
| 4                        | 1      | Drain    | Drain    | 4                              | 1      | Drain    | Drain            |
| $(\bigcirc)$             | 2      |          | V+       | (50)                           | 2      |          | V+               |
| (1(0 0 <sup>5</sup> 0)3) | 3      |          | V-       | $(3(0^{\circ}0^{\circ}0)^{1})$ | 3      |          | V-               |
|                          | 4      | CAN_H    | CAN_H    |                                | 4      | CAN_H    | CAN_H            |
|                          | 5      | CAN_L    | CAN_L    |                                | 5      | CAN_L    | CAN_L            |
| (Connector, A-cod.)      | Thread | FE       | FE       | (SOCKET, A-COO.)               | Thread | FE       | FE               |

#### AMS 301i, AMS 304i

|                                                  | Pin    | Sig              | inal             |                      | Pin    | Sig       | Inal             |
|--------------------------------------------------|--------|------------------|------------------|----------------------|--------|-----------|------------------|
| BUS IN                                           |        | AMS 301 <i>i</i> | AMS 304 <i>i</i> | BUS OUT              |        | AMS 301 i | AMS 304 <i>i</i> |
| 2                                                | 1      | NC               | NC               | 2                    | 1      | VCC 485   | VP               |
| $\left( \begin{array}{c} \\ \end{array} \right)$ | 2      | RS 485 B         | A (N)            | (50)                 | 2      | RS 485 B  | A (N)            |
| (3(0,0 0)1)                                      | 3      | GND 485          | GNDP             | $(1(0 \circ_5 0)^3)$ | 3      | GND 485   | GNDP             |
|                                                  | 4      | RS 485 A         | B (P)            |                      | 4      | RS 485 A  | B (P)            |
|                                                  | 5      | FE               | FE               |                      | 5      | FE        | FE               |
| (Connector, B-cod.)                              | Thread | Shield           | Shield           | (SUCKEL, B-COO.)     | Thread | Shield    | Shield           |

 Pin
 Sign

 SSI
 AMS

 (1)
 DAT

 (3)
 (0,0,0)

 (4)
 0.5

 (Connector, B-cod)
 Thread

| 'n | Signal                           |
|----|----------------------------------|
|    | AMS 304 <i>i</i> : SSI interface |
|    | DATA+                            |
|    | DATA-                            |
|    | CLK+                             |
|    | CLK-                             |
|    | rr.                              |

AMS 384i

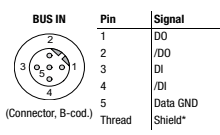

\* Shield via RC on the housing

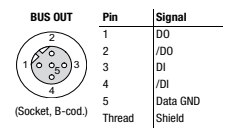

ш

# 3 Commissioning

# 3.1 Mounting

The AMS 3xxi and the corresponding reflector are mounted on two mutually opposing, plane-parallel, flat walls or system parts.

- Fastening with M5 screws. Secure the screws with a toothed lock washer to protect against loosening caused by vibrations. Make sure the line-of-sight between the AMS and reflector is interuption-free!
- Reflector mounting: The reflector is mounted on a vertical wall with 4 screws (M5). The reflector is angled using the included shims. Incline the reflector by approx. 1°.
- Align the laser light spot in the center of the reflector with the help of two M5 screws with hexagon socket ("A"). Secure with knurled nut and SW 4 ("B") lock nut.
- Observe minimum assembly distances: AMS AMS: Min. parallel spacing of adjacent laser light spot = 100mm + (max. measurement distance in mm x 0.01). DDLS 200 - AMS: 100mm.

#### Commissioning with factory settings

- Connect voltage supply, if necessary switching inputs/outputs, service interface and host/bus interface.
- · Switch on operating voltage, LED PWR must illuminate green.

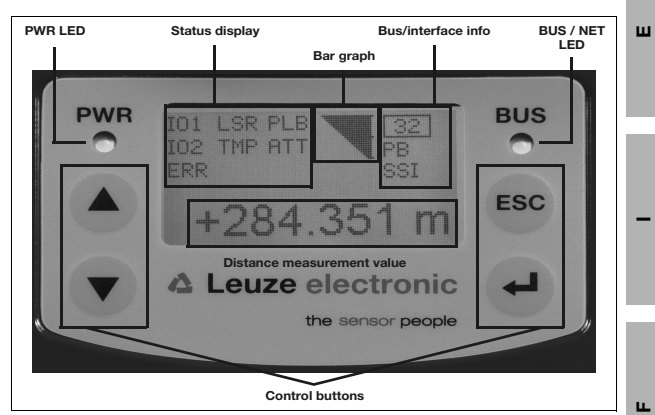

# 4 Display/control panel

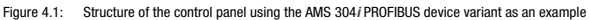

# о П

#### Notice!

The figure is for illustration purposes only and does not correspond to all device versions with respect to bus/interface info as well as LED names.

| PWR LED                                   | Off                    | No operating voltage                                                        |  |  |
|-------------------------------------------|------------------------|-----------------------------------------------------------------------------|--|--|
|                                           | Green, flashing        | Initialization phase, device ok                                             |  |  |
|                                           | Continuous green light | Device OK                                                                   |  |  |
|                                           | Red, flashing          | Warning, device ok                                                          |  |  |
|                                           | Red, continuous light  | Device error/light beam interruption                                        |  |  |
| BUS LED                                   | Off                    | No operating voltage                                                        |  |  |
|                                           | Green, flashing        | Bus initialization                                                          |  |  |
|                                           | Continuous green light | Bus operation ok                                                            |  |  |
|                                           | Red, flashing          | Communication error                                                         |  |  |
| LED NET                                   | Off                    | No voltage supply                                                           |  |  |
| (AMS 355 <i>1</i> ,<br>AMS 358 <i>1</i> ) | Green, flashing        | Function test, no assignment to master, no connection to other<br>addresses |  |  |
|                                           | Continuous green light | Bus communication ok                                                        |  |  |
|                                           | Red, flashing          | Function test, time-out in bus communication                                |  |  |
|                                           | Red, continuous light  | No bus communication possible                                               |  |  |
|                                           | Flashes green/red      | Communication error, self test                                              |  |  |

#### LED indicators

GB/USA

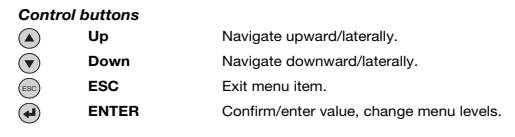

#### Main menus

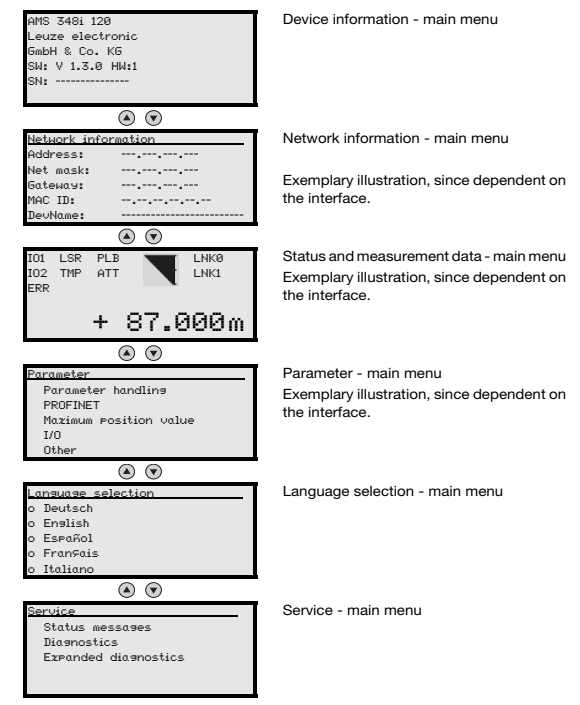

# 5 Setting of address and parameter

## 5.1 Parameter enabling

During normal operation parameters can only be viewed. If parameters are to be changed, the ON menu item in the Parameter -> Parameter handlins -> Parameter enable menu must be activated. To do this, proceed as follows:

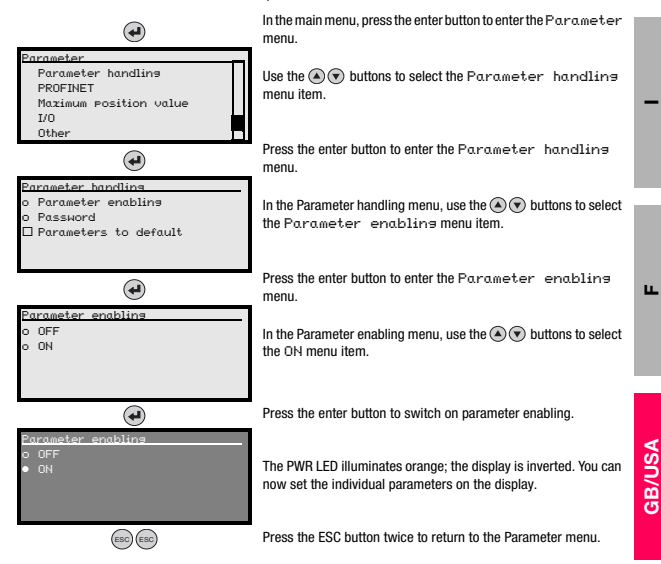

# 5.2 Viewing and editing parameters

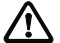

As long as parameter enabling is activated, the entire AMS 3xxi display is inverted.

#### Setting of values such as addresses

If input of a value is possible, the display looks like this:

| 100                                | € + 🕑    | Delete character |
|------------------------------------|----------|------------------|
| <-10123456789 save<br>Default unit | gg+      | Enter digit      |
| 126 I I                            | save + 🕑 | Save             |

Use the (a) (c) and (d) buttons to set the desired value. An accidental, incorrect entry can be corrected by selecting <-I and then pressing (d).

Then use the (a) (r) buttons to select Save and save the set value by pressing (a).

After the addresses or parameters have been set, deactivate parameter enable.

#### Notice!

For devices with GSD, EDS or XML files, the addresses are set via the display. All other parameters are managed via the files named.

# 6 Diagnostics and troubleshooting

# 6.1 Service and diagnostics in display

In the main menu of the AMS 3xxi, expanded "Diagnostics" can be called up under the Service heading.

| Service              | i |
|----------------------|---|
| Status messages      |   |
| Diagnostics          |   |
| Expanded diagnostics |   |
|                      |   |
|                      |   |

From the Service main menu, press the enter button B to access the underlying menu level. Use the up/down buttons B O to select the corresponding menu item in the selected level; use the enter button B to activate the selection.

Return from any sublevel to the next-higher menu item by pressing the ESC button .

#### 6.1.1 Status messages and expanded diagnostics

Status messages and expanded diagnostics are used for internal evaluation at Leuze electronic.

#### 6.1.2 Diagnostics

The diagnostics function is activated by selecting the Diagnostics menu item. The ESC button @ deactivates the diagnostics function and clears the contents of the recordings. The recorded diagnostic data are displayed in 2 fields. In the upper half of the display, status

messages of the AMS and the bar graph are displayed. The lower half contains information that assists in a Leuze-internal evaluation.

| I01  | LSR  | PLB  | 1 |  |
|------|------|------|---|--|
| I02  | TMP  | ATT  |   |  |
| ERR  |      |      |   |  |
| Pos. | curr | ent: |   |  |
| Pos. | min. |      |   |  |
| Pos. | maz. |      |   |  |

Use the up/down buttons (a)  $\odot$  to scroll in the bottom half between various displays. The contents of the scrollable pages are intended solely for Leuze for internal evaluation.

The diagnostics have no influence on the communication to the host interface and can be activated during operation of the AMS 3xx*i*.

ы.

ш

| Status display | PWR 101 LSR PLB                        |
|----------------|----------------------------------------|
|                | +284.351 m                             |
|                | Leuze electronic     the sensor people |

| Display                | Possible error cause                                                                                        | Measure                                                 |
|------------------------|----------------------------------------------------------------------------------------------------|---------------------------------------------------------|
|                        | Laser beam interruption                                                                                     | Laser spot must always be incident on the reflector.    |
| DI D                   | Laser spot outside of reflector                                                                             | Traverse rate < 10 m/s?                                 |
| (implausible           | Measurement range for maximum distance exceeded                                                             | Restrict traversing path or select AMS with larger      |
| measurement            |                                                                                                    | measurement range.                                      |
| values)                | Velocity greater than 10 m/s                                                                                | Reduce velocity.                                        |
|                        | Ambient temperature far outside of the permissible<br>range (TMP display; PLB)                              | Select AMS with heating or ensure cooling.              |
|                        | Reflector soiled                                                                                            | Clean reflector or glass lens.                          |
| ATT                    | Glass lens of the AMS soiled                                                                                |                                                         |
| (insufficient received | Performance reduction due to snow, rain, fog,<br>condensing vapor, or heavily polluted air (oil mist, dust) | Optimize usage conditions.                              |
| signal level)          | Laser spot only partially on the reflector                                                                  | Check alignment.                                        |
|                        | Protective foil on the reflector                                                                            | Remove protective foil from reflector.                  |
| TMP                    | Ambient temperatures outside of the specified range                                                         | In case of low temperatures, remedy may be an AMS       |
| (operating             |                                                                                                    | with heating.                                           |
| temperature outside    |                                                                                                    | If temperatures are too high, provide cooling or change |
| of specification)      |                                                                                                    | mounting location.                                      |
| LSR                    | Laser diode prefailure message                                                                              | Send in device at next possible opportunity to have     |
| laser diode warning    |                                                                                                    | laser diode replaced. Have replacement device ready.    |
| ERR                    | Indicates an uncorrectable error in the hardware                                                            | Send in device for repair.                              |
| Hardware error.        | 1                                                                                                    | 1                                                       |

# ▲ Leuze electronic

the sensor people

# **AMS 3xx i** Système optique laser de mesure

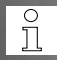

Vous pouvez télécharger la description technique détaillée au format PDF sur notre site internet à l'adresse www.leuze.com sous Download -> Identifier -> Mesure optique de distance et positionnement

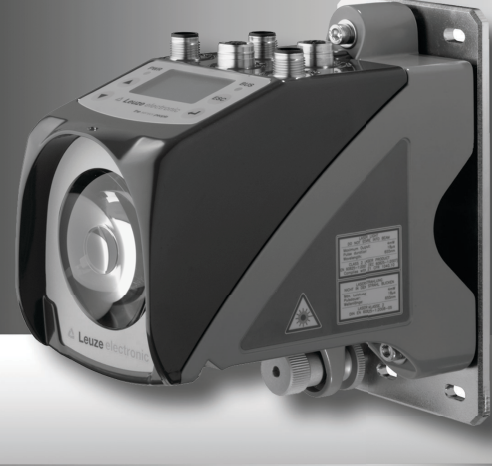

# 1 Recommandations de sécurité

## 1.1 Usage conforme

L'AMS 3xxi est un système optique laser de mesure absolue permettant d'atteindre des distances allant jusqu'à 300m pour le positionnement de parties d'installations mobiles automatisées.

En particulier, les utilisations suivantes ne sont pas permises :

- · dans des pièces à environnement explosif
- · dans des câblages de haute sécurité

#### 1.2 Prenez conscience des problèmes de sécurité !

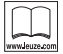

#### Lire le mode d'emploi !

Lire la notice jointe et le mode d'emploi avant la mise en service.

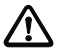

#### Attention !

Aucune intervention ni modification n'est autorisée sur les appareils en dehors de celles qui sont décrites explicitement dans la notice jointe et le mode d'emploi. Ne jamais ouvrir l'appareil. Vous risquez sinon de perdre la garantie. Certaines caractéristiques ne peuvent plus être garanties si l'appareil a été ouvert.

Raccordement, montage, mise en service et réglage uniquement par un personnel qualifié.

Respecter les dispositions légales et règlements de prévention des accidents en vigueur dans la région (responsabilité de l'exploitant).

Lors de la mise en service, protéger l'appareil contre l'humidité et l'encrassement. Tenir compte de la tension d'alimentation, de l'indice de protection, du niveau d'isolation électrique et de la protection des E/S.

Le système auquel le système laser de mesure est intégré doit être conçu de telle façon qu'en cas de dysfonctionnememt du système laser de mesure ou de défaillance de l'alimentation en tension, aucune personne et aucun objet ne soit mis en danger (súreté intégrée - fail safe)

L'AMS 3xxi n'est pas un composant de sécurité conformément à la directive CE relative aux machines, et donc pas utilisable pour les fonctions de sécurité.

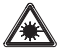

#### Attention rayonnement laser !

L'AMS 3xxi utilise un laser en lumière rouge de classe 2 conformément à EN 60825-1. Regarder longtemps dans la trajectoire du faisceau peut endommager la rétine !

Ne jamais regarder dans la trajectoire du faisceau !

Ne dirigez pas le rayon laser de l'AMS 3xxi vers des personnes !

Lors du montage et de l'alignement de l'AMS 3xxi, faites attention à toutes les réflexions du rayon laser sur des surfaces réfléchissantes !

Respectez les consignes de protection contre les rayons laser stipulées dans la norme EN 60825-1 (dernière édition) !

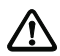

# Attention !

ATTENTION ! L'utilisation de dispositifs de manipulation et d'alignement autres que ceux qui sont préconisés ici ou l'exécution de procédures différentes de celles qui sont indiquées peuvent entraîner une exposition à des rayonnements dangereux !

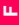

ш

# 2 Caractéristiques techniques (extrait)

# 2.1 Caractéristiques générales de l'

| Données de mesure                          | AMS 3xxi 40 (H)                                | AMS 3xxi 120 (H)        | AMS 3xx/ 200 (H)     | AMS 3xx/ 300 (H) |  |  |  |
|--------------------------------------------|------------------------------------------------|-------------------------|----------------------|------------------|--|--|--|
| Plage de mesure                            | 0,2 40m                                        | 0,2 120 m               | 0,2 200m             | 0,2 300m         |  |  |  |
| Exactitude                                 | ±2mm                                           | ±2mm                    | ± 3mm                | ± 5mm            |  |  |  |
| Reproductibilité <sup>1)</sup>             | 0,3 mm                                         | 0,5mm                   | 0,7 mm               | 1 mm             |  |  |  |
| Diamètre du spot lumineux                  | $\leq 40  mm$                                  | $\leq 100  mm$          | $\leq 150mm$         | ≤ 225mm          |  |  |  |
| Vitesse d'avance                           | ≤ 10 m/s                                       |                         |                      |                  |  |  |  |
| Données électriques                        |                                                |                         |                      |                  |  |  |  |
| Tension d'alimentation VIN <sup>2)</sup>   |                                                | 18                      | 30VCC                |                  |  |  |  |
| Consommation de courant                    |                                                |                         |                      |                  |  |  |  |
| sans chauffage de l'appareil               |                                                | $\leq 250  \text{mA}$   | / 24VCC              |                  |  |  |  |
| avec chauffage de l'appareil               |                                                | $\leq 500  \text{mA}$   | / 24VCC              |                  |  |  |  |
| Données optiques                           |                                                |                         |                      |                  |  |  |  |
| Émetteur                                   | diode las                                      | ser, lumière rouge, lor | gueur d'onde 650     | 690 nm           |  |  |  |
| Classe de laser                            | 2 selon EN 60825-1, CDRH                       |                         |                      |                  |  |  |  |
| Entrées/sorties de commutation             | 2, programmables                               |                         |                      |                  |  |  |  |
| Entrées                                    | protégé contre l'inversion de polarité         |                         |                      |                  |  |  |  |
| Sorties                                    | 60 mA max., protégé contre les court-circuits, |                         |                      |                  |  |  |  |
| Données mécaniques                         |                                                |                         |                      |                  |  |  |  |
| Boîtier                                    |                                                | zinc et aluminium m     | ioulés sous pression |                  |  |  |  |
| Optique                                    |                                                | ve                      | rre                  |                  |  |  |  |
| Poids                                      |                                                | env. 2                  | ,45 kg               |                  |  |  |  |
| Indice de protection <sup>3)</sup>         | IP 65 selon EN 60529                           |                         |                      |                  |  |  |  |
| Conditions ambiantes                       |                                                |                         |                      |                  |  |  |  |
| Température de fonctionnement              |                                                |                         |                      |                  |  |  |  |
| sans chauffage de l'appareil               | -5°C +50°C                                     |                         |                      |                  |  |  |  |
| avec chauffage de l'appareil <sup>4)</sup> | -30 °C +50 °C                                  |                         |                      |                  |  |  |  |
| Température de stockage                    | 30 °C +70 °C                                   |                         |                      |                  |  |  |  |
| Humidité rel. de l'air                     |                                                | 00%                     | may                  |                  |  |  |  |
| (sans condensation)                        |                                                | 90 %                    | IIIdA.               |                  |  |  |  |

1) Erreur statistique 1 Sigma, durée minimale de démarrage 2 min.

 Pour les applications UL : uniquement pour l'utilisation dans des circuits électriques de « classe 2 » selon NEC.

3) Avec connecteurs M12 vissés ou capuchons en place.

4) Pour les appareils avec chauffage, la plage d'activation/désactivation du chauffage interne peut être étendue pour éviter le dépôt de condensation. Cependant, en raison de la puissance de chauffage limitée de l'AMS 3xx/, l'absence de condensation ne peut pas être garantie à 100%.

# 2.2 Encombrement

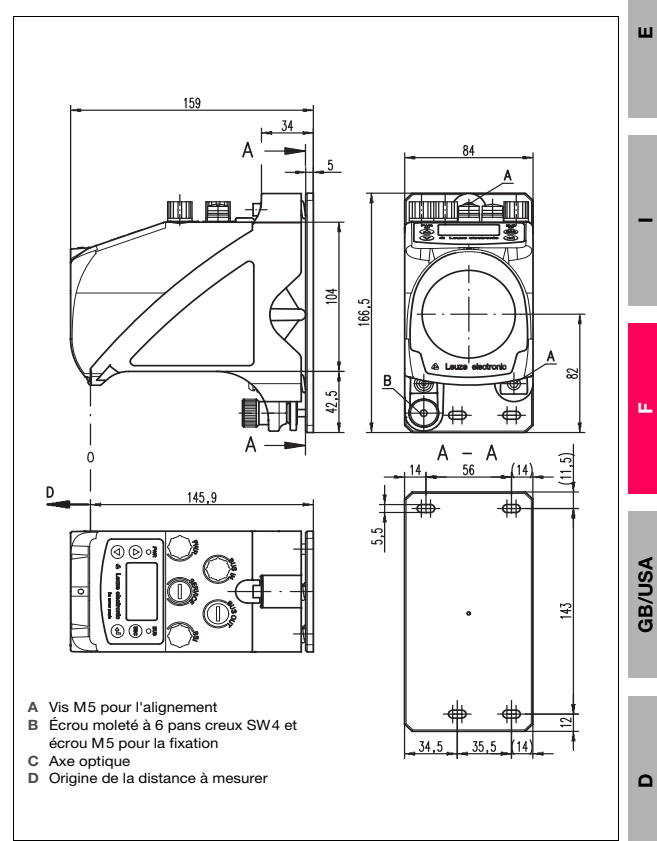

Leuze electronic

# 2.3 Codes de désignation

# AMS 3xx i yyy H

| Chauffage en option | H = | Avec chauffage                         |
|---------------------|-----|----------------------------------------|
| Portée              | 40  | Portée max. en m                       |
|                     | 120 | Portée max. en m                       |
|                     | 200 | Portée max. en m                       |
|                     | 300 | Portée max. en m                       |
|                     | i = | Technologie de bus de terrain intégrée |
| Interface           | 00  | RS 422/RS 232                          |
|                     | 01  | RS 485                                 |
|                     | 04  | PROFIBUS DP / SSI                      |
|                     | 08  | TCP/IP                                 |
|                     | 35  | CANopen                                |
|                     | 38  | EtherCAT                               |
|                     | 48  | PROFINET RT                            |
|                     | 55  | DeviceNet                              |
|                     | 58  | EtherNet/IP                            |
|                     | 84  | Interbus                               |
|                     |     |                                        |

AMS Système de mesure absolue (Absolutes MessSystem)

#### Remarque !

Les fichiers GSD, GSDML, EDS ou encore XML sont disponibles pour les interfaces PROFINET, PROFIBUS, EtherNet/IP, DeviceNet et CANopen sur notre site internet à l'adresse www.leuze.com.

#### 2.4 Interfaces

ň

#### Tous AMS 3xxi

| PWR                  | Broche | Signal |
|----------------------|--------|--------|
| 2                    | 1      | VIN    |
| ( ( )                | 2      | I/0 1  |
|                      | 3      | GND    |
| 4                    | 4      | I/0 2  |
| (prise mâle, cod. A) | 5      | FE     |
|                      | Filet  | FE     |

#### AMS 300i

|                                                  | Broche | Signal  |         |          |
|--------------------------------------------------|--------|---------|---------|----------|
| BUS IN                                           |        | 422     | 232     | BUS OUT  |
| 2                                                | 1      | Rx      | NC      | $\frown$ |
| $\left( \begin{array}{c} \\ \end{array} \right)$ | 2      | Tx-     | TxD     | ( )      |
| (3(0,0 0)1)                                      | 3      | GND ISO | GND ISO |          |
|                                                  | 4      | Tx      | NC      |          |
|                                                  | 5      | Rx-     | RxD     | $\smile$ |
| (prise male, cod. B)                             | Filet  | FE      | FE      |          |

#### AMS 3x8i

| BUS IN                     | Broche | Signal |
|----------------------------|--------|--------|
| 2                          | 1      | TD+    |
| ( 500)                     | 2      | RD+    |
| (1 (o o)3)                 | 3      | TD-    |
|                            | 4      | RD-    |
|                            | Filet  | FE     |
| (prise femelle,<br>cod. D) |        |        |

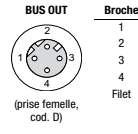

| Signal |
|--------|
| TD+    |
| RD+    |
| TD-    |
| RD-    |
| FE     |
|        |

#### AMS 3x5i

|                      | Broche | Sig      | Inal     |                                                              | Broche | Sig              | nal              |
|----------------------|--------|----------|----------|--------------------------------------------------------------|--------|------------------|------------------|
| BUS IN               |        | AMS 335/ | AMS 355i | BUS OUT                                                      |        | AMS 335 <i>i</i> | AMS 355 <i>i</i> |
| 4                    | 1      | Drain    | Drain    | 4                                                            | 1      | Drain            | Drain            |
| $(\bigcirc)$         | 2      |          | V+       | (50)                                                         | 2      |                  | V+               |
| $(1(0, 0^{5}0)^{3})$ | 3      |          | V-       | $\left[3\left(0^{\circ}0^{\circ}0^{\circ}\right)^{1}\right]$ | 3      |                  | V-               |
|                      | 4      | CAN_H    | CAN_H    |                                                              | 4      | CAN_H            | CAN_H            |
|                      | 5      | CAN_L    | CAN_L    | <u> </u>                                                     | 5      | CAN_L            | CAN_L            |
| (prise male, cod. A) | Filet  | FE       | FE       | (prise temelle,<br>cod. A)                                   | Filet  | FE               | FE               |

# AMS 301i, AMS 304i

Broche

2

3

4 5

Filet

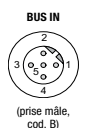

| Signal           |          |  |  |  |  |  |
|------------------|----------|--|--|--|--|--|
| AMS 301 <i>i</i> | AMS 304i |  |  |  |  |  |
| NC               | NC       |  |  |  |  |  |
| RS 485 B         | A (N)    |  |  |  |  |  |
| GND 485          | GNDP     |  |  |  |  |  |
| RS 485 A         | B (P)    |  |  |  |  |  |
| FE               | FE       |  |  |  |  |  |
| Blindage         | Blindage |  |  |  |  |  |
|                  |          |  |  |  |  |  |

| BUS OUT                    |
|----------------------------|
|                            |
| (prise femelle,<br>cord_B) |

| Broche | Signal           |                  |  |  |
|--------|------------------|------------------|--|--|
|        | AMS 301 <i>i</i> | AMS 304 <i>i</i> |  |  |
| 1      | VCC 485          | VP               |  |  |
| 2      | RS 485 B         | A (N)            |  |  |
| 3      | GND 485          | GNDP             |  |  |
| 1      | RS 485 A         | B (P)            |  |  |
| 5      | FE               | FE               |  |  |
| Filet  | Blindage         | Blindage         |  |  |
|        |                  |                  |  |  |

| oche | Signal                    |
|------|---------------------------|
|      | AMS 304 i : interface SSI |
|      | DATA+                     |
|      | DATA-                     |
|      | CLK+                      |
|      | CLK-                      |
|      | FE                        |
| et   | FE                        |

#### AMS 384i

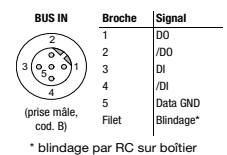

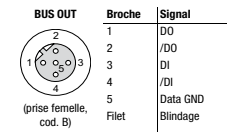

ш

# 3 Mise en service

# 3.1 Montage

Montage de l'AMS 3xxi et du réflecteur associé sur deux parois ou parties d'installation se faisant face, sur des plans parallèles et plats.

- Fixation à l'aide de vis M5. Blocage des vis à l'aide d'une rondelle à dents chevauchantes. Veiller à un contact optique ininterrompu entre l'AMS et le réflecteur !
- Montage du réflecteur : le réflecteur est fixé par 4 vis (M5) à une paroi verticale. Le réflecteur est incliné à l'aide des pièces de calage jointes. Incliner le réflecteur d'environ 1°.
- Orientation du spot laser sur le milieu du réflecteur à l'aide de deux vis M5 à six pans creux (« A »). Fixation avec écrou moleté et contre-écrou SW 4 (« B »).
- Respecter les distances de montage minimales : AMS - AMS : distance parallèle min. entre spots laser voisins = 100mm + (distance mesurée max. en mm x 0,01). DLS 200 - AMS : 100mm.

#### Mise en service avec les réglages d'usine

- Raccorder l'alimentation en tension, éventuellement les entrées/sorties de commutation, l'interface de maintenance et l'interface hôte/bus.
- Allumer la tension d'alimentation, la DEL PWR doit briller en vert.

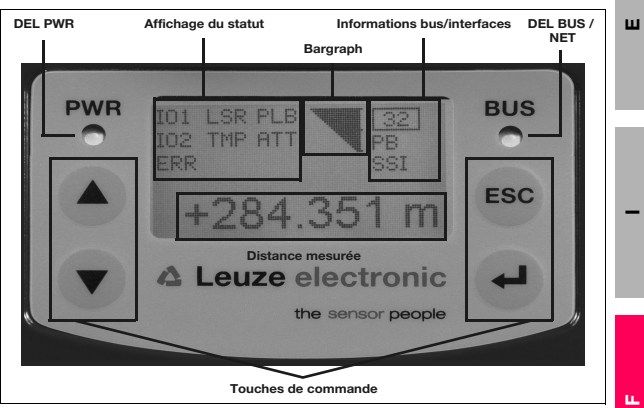

# 4 Écran/panneau de commande

Figure 4.1 : Panneau de commande de la variante PROFIBUS AMS 304i

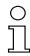

#### Remarque !

Cette figure sert seulement d'illustration, les informations de bus/interface indiquées et les dénominations des DEL ne correspondent pas à celles de toutes les variantes d'appareil.

| DEL PWR                                   | éteinte                   | pas de tension d'alimentation                                                            |  |  |
|-------------------------------------------|---------------------------|------------------------------------------------------------------------------------------|--|--|
|                                           | verte, clignotante        | phase d'initialisation, appareil ok                                                      |  |  |
|                                           | verte, lumière permanente | appareil ok                                                                              |  |  |
|                                           | rouge, clignotante        | avertissement, appareil ok                                                               |  |  |
|                                           | rouge, lumière permanente | erreur appareil/interruption du rayon lumineux                                           |  |  |
| DEL BUS                                   | éteinte                   | pas de tension d'alimentation                                                            |  |  |
|                                           | verte, clignotante        | initialisation du bus                                                                    |  |  |
|                                           | verte, lumière permanente | fonctionnement sur bus ok                                                                |  |  |
|                                           | rouge, clignotante        | erreur de communication                                                                  |  |  |
| DEL NET                                   | éteinte                   | alimentation en tension manque                                                           |  |  |
| (AMS 355 <i>i</i> ,<br>AMS 358 <i>i</i> ) | verte, clignotante        | test du fonctionnement, affectation au maître manque, aucune liaison aux autres adresses |  |  |
|                                           | verte, lumière permanente | communication sur le bus ok                                                              |  |  |
|                                           | rouge, clignotante        | test du fonctionnement, time-out de la communication sur le bus                          |  |  |
|                                           | rouge, lumière permanente | communication sur le bus impossible                                                      |  |  |
|                                           | verte/rouge, clignotante  | erreur de communication, autocontrôle                                                    |  |  |

#### Témoins lumineux

**GB/USA** 

#### Touches de commande

| Vers le haut | naviguer vers le haut/côté.                               |
|--------------|-----------------------------------------------------------|
| Vers le bas  | naviguer vers le bas/côté.                                |
| ESC          | quitter la rubrique.                                      |
| ENTER        | confirmer/entrer la valeur, changement de niveau de menu. |
|              | Vers le haut<br>Vers le bas<br>ESC<br>ENTER               |

#### Menus principaux

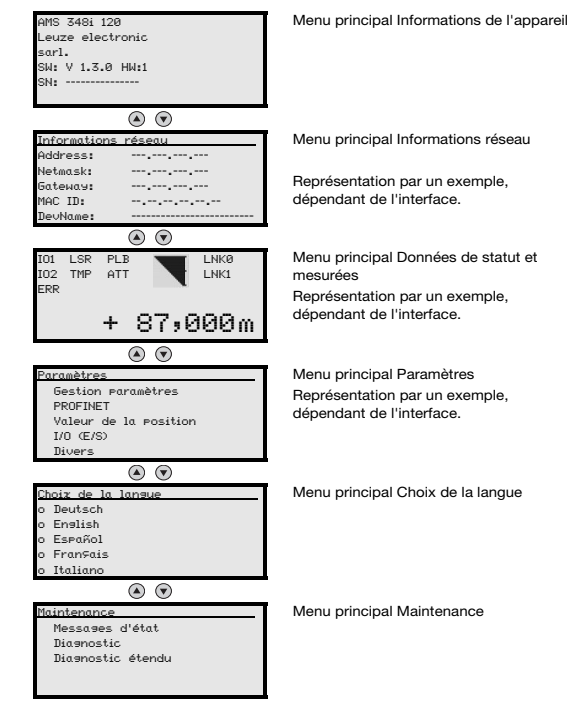

# 5 Réglage de l'adresse et des paramètres

## 5.1 Validation paramètres

En fonctionnement normal, les paramètres peuvent uniquement être observés. Pour modifier des paramètres, l'option de menu DN doit être activée dans le menu Paramètres -> Sestion des paramètres -> Validation des paramètres. Procédez pour cela comme suit.

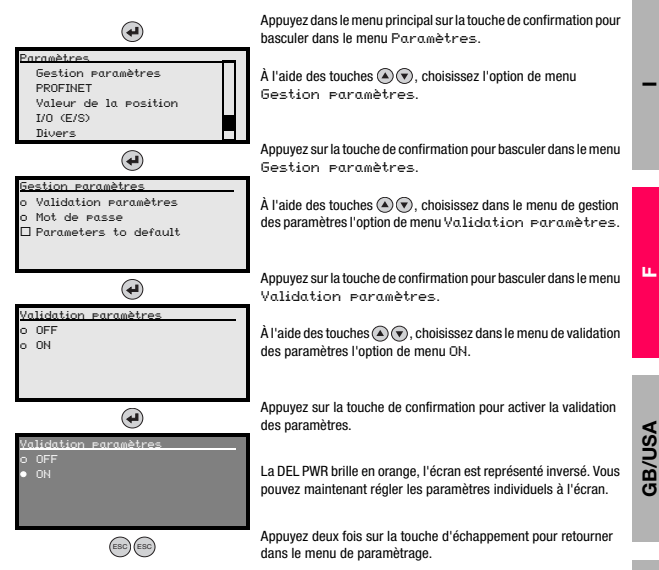

Δ

# 5.2 Observer et modifier des paramètres

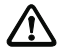

Tant que la validation des paramètres est activée, l'affichage complet de l'AMS 3xxi est inversé.

#### Réglage de valeurs telles que l'adresse

Si la saisie d'une valeur est possible, l'affichage prend l'aspect suivant :

| 100                                  | €+€      | Effacer à l'emplacement |
|--------------------------------------|----------|-------------------------|
| <-10123456789 save<br>Standard Unité | g9+ 🕑    | Entrer un chiffre       |
| 126 I I                              | save + 🕑 | enregistrer             |

Réglez la valeur souhaitée à l'aide des touches (a) (c) et (d). Une erreur d'entrée peut être corrigée en sélectionnant <-l, puis en appuyant sur (d).

Sélectionnez ensuite Enresistrer à l'aide des touches (a) (a) et enregistrez la valeur réglée en appuyant sur (a).

Une fois l'adresse ou les paramètres réglés, désactivez la validation des paramètres.

# о Л

#### Remarque !

Pour les appareils avec fichier GSD, EDS ou XML, seule l'adresse est réglée à l'écran. Tous les autres paramètres sont gérés dans les fichiers cités.

# 6 Détection des erreurs et dépannage

# 6.1 Maintenance et diagnostic à l'écran

Dans le menu principal de l'AMS 3xxi, un « diagnostic » étendu peut être appelé dans la rubrique Maintenance.

| Maintenance       |  |
|-------------------|--|
| Messages d'état   |  |
| Diagnostic        |  |
| Diasnostic étendu |  |
|                   |  |
|                   |  |

Dans le menu principal Maintenance, actionnez la touche de confirmation *(e)* pour passer dans les niveaux de menus inférieurs.

Les touches vers le haut/vers le bas O permettent de sélectionner l'option de menu correspondante au niveau choisi. Actionnez la touche de confirmation O pour activer la sélection.

Appuyez sur la touche d'échappement i pour retourner depuis un sous-niveau à l'option de menu directement supérieure.

#### 6.1.1 Messages d'état et diagnostic étendu

Les messages d'état et le diagnostic étendu servent à des évaluations internes de Leuze electronic.

#### 6.1.2 Diagnostic

La fonction de diagnostic est activée dans l'option de menu Diαenostic. La touche d'échappement i désactive la fonction de diagnostic et efface le contenu des enregistrements.

Les données de diagnostic enregistrées sont représentées dans deux champs. Les messages de statut de l'AMS et le bargraph sont affichés dans la moitié supérieure de l'écran. La moitié inférieure contient des indications utiles à Leuze pour des évaluations internes.

| I01  | LSR  | PLB |   |
|------|------|-----|---|
| I02  | TMP  | ATT |   |
| ERR  |      |     | • |
| Pos. | act. | :   |   |
| Pos. | min. | :   |   |
| Pos. | maz. | :   |   |

Les touches vers le haut/vers le bas ( ) permettent de faire défilier les différents éléments dans la moitié inférieure. Le contenu de la page défilante sert exclusivement à la société Leuze pour des évaluations internes.

Le diagnostic n'a aucune influence sur la communication vers l'interface hôte, il peut être activé pendant le fonctionnement de l'AMS 3xxi. ш

ш

| Affichage du statut | PWR IDI LSR PLB   |
|---------------------|-------------------|
|                     | +284.351 m        |
|                     | the sensor people |

| Affichage Cause possible                                                    |                                                                                                    | Mesure                                                                                                    |  |  |
|-----------------------------------------------------------------------------|----------------------------------------------------------------------------------------------------|----------------------------------------------------------------------------------------------------|--|--|
|                                                                             | Interruption du rayon laser                                                                                                    | Le spot laser doit toujours rencontrer le réflecteur.                                                                                                    |  |  |
|                                                                             | Spot laser en dehors du réflecteur                                                                                                    | Vitesse d'avance > 10 m/s ?                                                                                                    |  |  |
| PLB<br>(mesures non                                                         | Plage de mesure dépassée pour la distance maximale                                                                                                    | Restreindre la course ou choisir un AMS de plus grande<br>plage de mesure.                                                                                                    |  |  |
| plausibles)                                                                 | Vitesse supérieure à 10 m/s                                                                                                    | Réduire la vitesse.                                                                                                    |  |  |
|                                                                             | Température ambiante bien en dehors des valeurs<br>autorisées (écran TMP ; PLB)                                                                            | Choisir un AMS avec chauffage ou prévoir un<br>refroidissement.                                                                                                    |  |  |
|                                                                             | Réflecteur sale                                                                                                    | Nettoyer le réflecteur ou la lentille de verre.                                                                                                    |  |  |
|                                                                             | Lentille de verre de l'AMS sale                                                                                                    |                                                                                                    |  |  |
| ATT<br>(niveau de réception<br>insuffisant)                                 | Diminution des performances pour cause de neige,<br>pluie, brouillard, vapeur avec condensation ou air<br>fortement pollué (brouillard d'huile, poussière) | Optimiser les conditions ambiantes.                                                                                                    |  |  |
|                                                                             | Spot laser seulement partiellement sur le réflecteur                                                                                                    | Vérifier l'alignement.                                                                                                    |  |  |
|                                                                             | Film protecteur sur le réflecteur                                                                                                    | Retirer le film protecteur du réflecteur.                                                                                                    |  |  |
| TMP<br>(température de fonc-<br>tionnement en dehors<br>des spécifications) | Températures ambiantes en dehors des valeurs<br>spécifiées                                                                                                 | En cas de températures trop basses, utiliser le cas<br>échéant un AMS avec chauffage.<br>En cas de températures trop élevées, prévoir un<br>refroidissement ou installer à un autre endroit. |  |  |
| LSR<br>Avertissement de la                                                  | Message avant défaillance de la diode laser                                                                                                    | Renvoyer l'appareil à la première occasion pour faire<br>remplacer la diode laser. Prévoir un appareil de                                                                                    |  |  |
| uiuue iaser                                                                 |                                                                                                    | rechange.                                                                                                    |  |  |
| Erreur matérielle                                                           | Signale une erreur non reparable du materiel                                                                                                    | Envoyer l'appareil en reparation.                                                                                                    |  |  |

# ▲ Leuze electronic

the sensor people

# AMS 3xx i Sistema ottico di misurazione laser

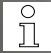

La descrizione tecnica dettagliata può essere scaricata come documento PDF dai sito www.leuze.com: Download -> identify -> Optical distance measuring and positioning

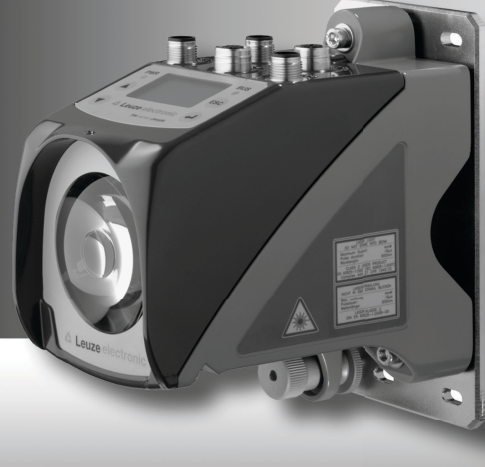

# 1 Note di sicurezza

#### 1.1 Uso conforme

L'AMS 3xxi è un sistema ottico di misurazione assoluta laser che permette la misura di distanze fino a 300m per il posizionamento di parti di impianto automatiche mobili.

Non è consentito in particolare il loro uso

- · in ambienti con atmosfera esplosiva
- · in circuiti orientati alla sicurezza

## 1.2 Lavoro in condizioni di sicurezza

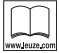

#### Leggere le istruzioni per l'uso!

Prima della messa in servizio leggere il foglietto illustrativo e le istruzioni per l'uso.

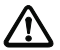

#### Attenzione!

Sono vietati interventi e manipolazioni sugli apparecchi, ad eccezione di quelli espressamente descritti nel foglietto illustrativo e nelle istruzioni per l'uso.

L'apparecchio non deve essere aperto. In caso contrario la garanzia è nulla. Le proprietà assicurate non possono essere più garantite se si apre l'apparecchio.

Il collegamento, il montaggio, la messa in servizio e la regolazione devono essere eseguiti solo da personale qualificato.

Osservare le normative di legge e le norme antinfortunistiche locali (la responsabilità è del titolare).

Alla messa in servizio, proteggere l'apparecchio da umidità e sporcizia. Rispettare la tensione di esercizio, il grado di protezione, la classe di protezione VDE ed il circuito di protezione.

Il sistema in cui il sistema di misurazione laser è integrato deve essere concepito in modo tale che, in caso di malfunzionamento del sistema di misurazione laser o di interruzione dell'alimentazione elettrica, questo non rappresenti un pericolo per persone o cose (a prova di errore - fali safe).

L'AMS 3xxi non è un componente di sicurezza ai sensi della direttiva UE sulle macchine e quindi non è utilizzabile per funzioni di sicurezza.

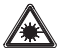

#### Attenzione - radiazione laser!

L'AMS 3xxi opera con un laser a luce rossa di classe 2 ai sensi della EN 60825-1. L'osservazione prolungata con occhi nel percorso del raggio laser può danneggiare la retinal Non guardare mai direttamente nel percorso del raggio laser!

Non puntare mai il raggio laser dell'AMS 3xxi direttamente su persone!

Per il montaggio e l'allineamento dell'AMS 3xxi fare attenzione a riflessioni del raggio laser su superfici riflettenti!

Rispettare le norme di protezione laser in conformità alle (DIN) EN 60825-1 nella versione più recente!

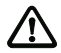

#### Attenzione!

CAUTELA! Se si usano apparecchi di comando e di regolazione diversi da quelli qui indicati o se si adottano altri metodi di funzionamento, si possono presentare situazioni pericolose dovute all'esposizione alla radiazione!

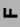

ш

#### 2 Dati tecnici (estratto)

#### 2.1 Dati generali

| Dati di misurazione                             | AMS 3xxi 40 (H)                      | AMS 3xx/ 120 (H)        | AMS 3xx/ 200 (H)      | AMS 3xx/ 300 (H) |
|-------------------------------------------------|--------------------------------------|-------------------------|-----------------------|------------------|
| Campo di misura                                 | 0,2 40m                              | 0,2 120 m               | 0,2 200 m             | 0,2 300m         |
| Precisione                                      | ±2mm                                 | ±2mm                    | ± 3mm                 | ± 5mm            |
| Riproducibilità <sup>1)</sup>                   | 0,3 mm                               | 0,5mm                   | 0,7 mm                | 1mm              |
| Diametro del punto luminoso                     | $\leq 40  mm$                        | $\leq 100mm$            | $\leq 150mm$          | ≤ 225mm          |
| Velocità di traslazione                         |                                      | ≤ 10                    | )m/s                  |                  |
| Dati elettrici                                  |                                      |                         |                       |                  |
| Tensione di alimentazione VIN <sup>2)</sup>     |                                      | 18                      | 30 V C C              |                  |
| Corrente assorbita                              |                                      |                         |                       |                  |
| senza riscal. dell'apparecchio                  |                                      | $\leq 250  \text{mA}$   | / 24VCC               |                  |
| con riscal. dell'apparecchio                    |                                      | $\leq 500  \text{mA}$   | / 24VCC               |                  |
| Dati ottici                                     |                                      |                         |                       |                  |
| Trasmettitore                                   | diodo la                             | aser, luce rossa, lungh | nezza d'onda 650 (    | 690 nm           |
| Classe laser                                    |                                      | 2 a norme EN 6          | 60825-1, CDRH         |                  |
| Ingressi/uscite di commut.                      | 2, programmabili                     |                         |                       |                  |
| Ingressi                                        |                                      | protezione contro lo s  | cambio delle polarità |                  |
| Uscite                                          | max. 60 mA, a prova di cortocircuito |                         |                       |                  |
| Dati meccanici                                  |                                      |                         |                       |                  |
| Involucro                                       |                                      | zinco/allumin           | io pressofuso         |                  |
| Ottica                                          |                                      | ve                      | tro                   |                  |
| Peso                                            |                                      | circa 2                 | 2,45kg                |                  |
| Grado di protezione <sup>3)</sup>               |                                      | IP 65 second            | to EN 60529           |                  |
| Condizioni ambientali                           |                                      |                         |                       |                  |
| Temperatura di esercizio                        |                                      |                         |                       |                  |
| senza riscal. dell'apparecchio                  |                                      | -5°C                    | +50°C                 |                  |
| con riscal. dell'apparecchio <sup>4)</sup>      |                                      | -30°C                   | . +50°C               |                  |
| Temperatura di magazzinaggio                    |                                      | -30°C +70°C             |                       |                  |
| Umidità relativa dell'aria<br>(non condensante) |                                      | max.                    | 90%                   |                  |

1) Errore statistico 1 sigma, durata minima di accensione 2 min.

Per applicazioni UL: solo per l'utilizzo in circuiti «Class 2» secondo NEC.
 Con connettori a spina M12 avvitati o coperchi applicati.

4) Per gli apparecchi con riscaldamento, l'intervallo di accensione/spegnimento del riscaldamento interno può essere ampliato per evitare la formazione di condensa. L'assenza al 100% di condensa non può essere tuttavia garantita a causa della limitata capacità di riscaldamento dell'AMS 3xxi.

# 2.2 Disegno quotato

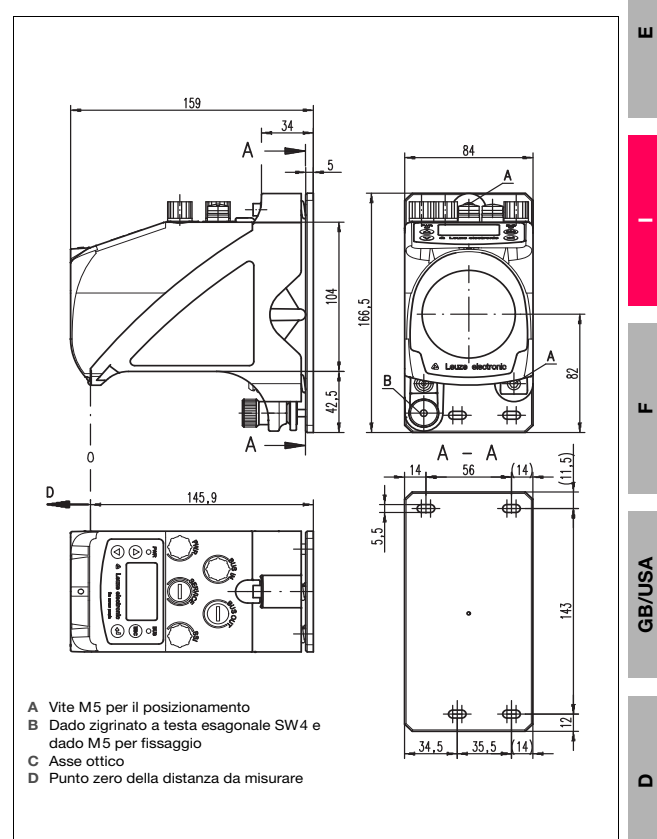

# 2.3 Sigla del tipo

| 3 xx i | ууу         | н                     |               |                                |
|--------|-------------|-----------------------|---------------|--------------------------------|
|        |             | Opzione riscaldamento | H =           | Con riscaldamento              |
|        |             | Distanza utile        | 40            | Portata max. in m              |
|        |             |                       | 120           | Portata max. in m              |
|        |             |                       | 200           | Portata max. in m              |
|        |             |                       | 300           | Portata max. in m              |
|        |             |                       | i =           | Tecnologia field bus integrata |
|        | Interfaccia | 00                    | RS 422/RS 232 |                                |
|        |             |                       | 01            | RS 485                         |
|        |             |                       | 04            | PROFIBUS DP / SSI              |
|        |             |                       | 08            | TCP/IP                         |
|        |             |                       | 35            | CANopen                        |
|        |             |                       | 38            | EtherCAT                       |
|        |             |                       | 48            | PROFINET RT                    |
|        |             |                       | 55            | DeviceNet                      |
|        |             |                       | 58            | Ethernet/IP                    |
|        |             |                       | 84            | Interbus                       |
|        |             |                       | AMS           | Absolute Measurement System    |

# 0

#### Avviso!

Per le interfacce PROFINET, PROFIBUS, EtherNet/IP, DeviceNet, CANopen i file GSD, GSDML, EDS o XML sono scaricabili dal nostro sito: www.leuze.com.

# 2.4 Interfacce

#### Tutti AMS 3xxi

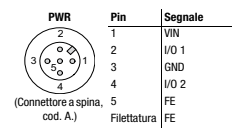

#### AMS 300i

|                                  | Pin         | Seg     | nale    |                   |
|----------------------------------|-------------|---------|---------|-------------------|
| BUS IN                           |             | 422     | 232     | BUS OUT           |
| 2                                | 1           | Rx      | NC      | $\frown$          |
| $\left( \bigcirc \right)$        | 2           | Tx-     | TxD     | $\langle \rangle$ |
| (3(0,0 0)1)                      | 3           | GND ISO | GND ISO |                   |
|                                  | 4           | Tx      | NC      |                   |
|                                  | 5           | Rx-     | RxD     | $\smile$          |
| (Connettore a spina,<br>cod. B.) | Filettatura | FE      | FE      |                   |

#### AMS 3x8i

| BUS IN                       | Pin         | Segnale |
|------------------------------|-------------|---------|
| 2                            | 1           | TD+     |
| ( 500)                       | 2           | RD+     |
| (1 (o o)3)                   | 3           | TD-     |
| $\langle \mathbf{O} \rangle$ | 4           | RD-     |
| ~                            | Filettatura | FE      |
| (Presa, cod, D)              |             |         |

Pin

2

3

4

5

2

3

4

5

Filettatura FE

Segnale

AMS 355/

Drain

CAN H

CAN\_L

V+

v-

FF

Segnale

NC

A (N)

GNDP

B (P)

Schermo

FF

AMS 304/

AMS 335/

Drain

CAN H

CAN L

AMS 301/

RS 485 B

GND 485

BS 485 A

NC

FF

Filettatura Schermo

# AMS 3x5 BUS IN

6.50

00

(Connettore a spina

cod, A.) AMS 301i,AMS 304i Pin

BUS IN

0

(Connettore a spina.

cod. B.)

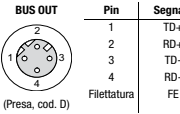

Pin

2

3

4

5

Pin

2

3

л

5

Pin

2

3

4

5

Filettatura FE

Filettatura FE

BUS OUT

50

(Presa, cod. A.)

BUS OUT

0

\$ 5

(Presa, cod. B.)

SSI

0 3 500

(Connettore a spina,

cod. B.)

| synaic |
|--------|
| TD+    |
| RD+    |
| TD-    |
| RD-    |

Segnale

AMS 355/

Drain

CAN H

CAN\_L

V+

V-

FF

Segnale

VP

|   | RD+ |
|---|-----|
|   | TD- |
|   | RD- |
| а | FE  |

AMS 335*i* 

Drain

CAN H

CAN L

AMS 301 i

VCC 485

RS 485 B

GND 485

RS 485 A

FF

DATA-

CI K+

CI K-FE

Filettatura Schermo

ц.,

GB/USA

Δ

| A (N)   |  |
|---------|--|
| GNDP    |  |
| B (P)   |  |
| FE      |  |
| Schermo |  |

AMS 304/

Segnale AMS 304/: Interfaccia SSI DATA+

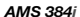

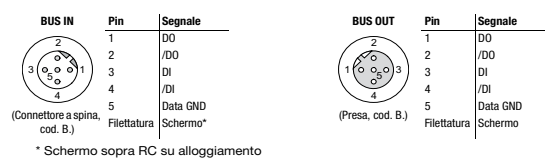

Leuze electronic

AMS 3xxi

# 3 Messa in servizio

# 3.1 Montaggio

Montaggio dell'AMS 3xxi e del relativo riflettore su due pareti opposte, parallele, piane o parti di impianto.

- Fissaggio tramite viti M5. Bloccaggio delle viti tramite una rosetta dentata per impedire che si allentino a causa delle vibrazioni. Assicurarsi che vi sia un percorso ottico lineare libero e senza interruzioni tra l'AMS e il riflettore!
- Montaggio del riflettore: il riflettore viene fissato su una parete verticale mediante le 4 viti (M5). Il riflettore viene inicilnato applicando gli elementi di spessore in dotazione. Inclinare il riflettore di ca. 1°.
- Posizionamento del punto luminoso laser al centro del riflettore con l'ausilio di due viti M5 a testa esagonale («A»). Fissaggio con dado zigrinato e controdado SW 4 («B»).
- Rispettare le distanze di montaggio minime:
   AMS AMS: distanza parallela minima dei punti luminosi laser adiacenti = 100mm + (distanza misurata max. in mm x 0,01).
   DDLS 200 AMS: 100mm.

#### Messa in servizio con impostazioni predefinite

- Collegare l'alimentazione elettrica ed eventualmente le entrate/uscite di commutazione, l'interfaccia di assistenza ed l'interfaccia host/bus.
- Attivare la tensione di esercizio, il LED PWR deve accendersi in verde.

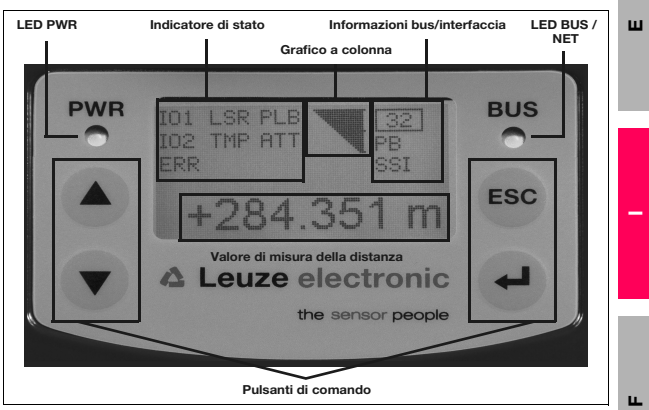

# 4 Display/pannello di controllo

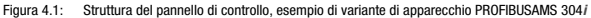

# о П

#### Avviso!

La figura serve solo come illustrazione e non corrisponde a tutte le varianti di apparecchio per quanto riguarda le informazioni bus/interfaccia come anche la denominazione dei LED.

| LED PWR                                              | Spento                      | Tensione di esercizio non applicata                                                             |
|------------------------------------------------------|-----------------------------|-------------------------------------------------------------------------------------------------|
|                                                      | Verde lampeggiante          | Fase di inizializzazione, apparecchio OK                                                        |
|                                                      | Verde, costantemente acceso | Apparecchio OK                                                                                  |
|                                                      | Rosso lampeggiante          | Avvertimento, apparecchio ok                                                                    |
|                                                      | Rosso, costantemente acceso | Errore apparecchio/interruzione del raggio luminoso                                             |
| LED BUS                                              | Spento                      | Tensione di esercizio non applicata                                                             |
|                                                      | Verde lampeggiante          | Inizializzazione del bus                                                                        |
|                                                      | Verde, costantemente acceso | Funzionamento con bus ok                                                                        |
|                                                      | Rosso lampeggiante          | Errore di comunicazione                                                                         |
| LED NET<br>(AMS 355 <i>i</i> ,<br>AMS 358 <i>i</i> ) | Spento                      | Manca l'alimentazione elettrica                                                                 |
|                                                      | Verde lampeggiante          | Prova funzionale, manca l'assegnazione al master, nessun collega-<br>mento agli altri indirizzi |
|                                                      | Verde, costantemente acceso | Comunicazione bus ok                                                                            |
|                                                      | Rosso lampeggiante          | Prova funzionale, time out nella comunicazione bus                                              |
|                                                      | Rosso, costantemente acceso | Comunicazione bus impossibile                                                                   |
|                                                      | Verde/rosso lampeggiante    | Errore di comunicazione, autotest                                                               |

#### Indicatori a LED

**GB/USA** 

# Pulsanti di comando Su navigazione verso l'alto / di lato. Giù navigazione verso il basso / di lato. ESC uscita dalla voce di menu. ENTER conferma/immissione del valore, passaggio ad un altro livello del menu.

#### Menu principali

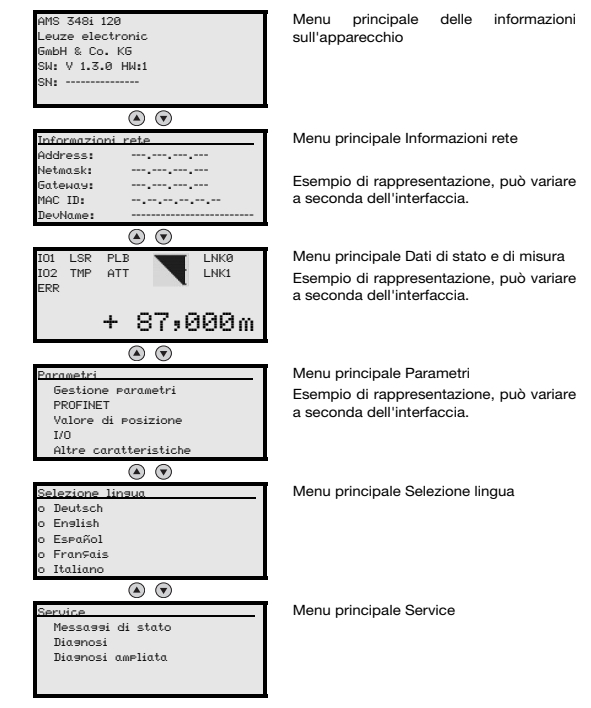

# 5 Impostazione dell'indirizzo e dei parametri

# 5.1 Abilitazione dei parametri

Nel funzionamento normale i parametri possono essere solo visualizzati. Per modificarli è necessario attivare la voce di menu ON nel menu Parametri -> Gestione parametri -> Abilitazione dei parametri. Procedere nel modo seguente.

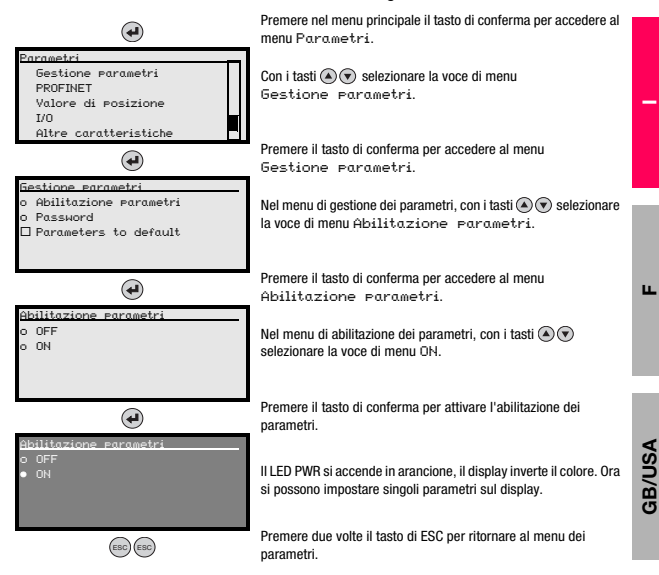

ш

# 5.2 Visualizzazione e modifica dei parametri

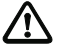

Finché l'abilitazione dei parametri è attiva, l'intera visualizzazione dell'AMS 3xxi è invertita.

#### Impostazione di valori come per es. l'indirizzo

Se è possibile immettere valori, il display appare come segue:

| 100      |      |     |      |       |      |
|----------|------|-----|------|-------|------|
| <-10123  | 4567 | '89 | save |       |      |
| Standard |      |     |      | Unità | mis. |
| 126      | 1    | 1   |      |       |      |
|          |      |     |      |       |      |

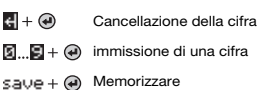

Il valore desiderato si imposta con i tasti () () e (). Un'immissione erronea può essere corretta selezionando <-i e premendo ().

Selezionare quindi save con i tasti (a) (v) e salvare il valore impostato premendo (a).

Dopo avere impostato l'indirizzo e i parametri, disattivare nuovamente l'abilitazione dei parametri.

#### Avviso!

In apparecchi con file GSD, EDS o XML solo l'indirizzo viene impostato tramite il display. Tutti gli altri parametri vengono gestiti tramite i file menzionati.

# 6 Diagnosi ed eliminazione degli errori

# 6.1 Service e diagnosi nel display

Nel menu principale dell'AMS 3xxi può essere richiamata una «diagnostica» avanzata nella rubrica Service.

| Service                       |  |
|-------------------------------|--|
| Messassi di stato<br>Diasnosi |  |
| Diasnosi ampliata             |  |
|                               |  |

Dal menu principale Service si accede al sottomenu premendo il tasto di conferma . I tasti su/giù () () permettono di selezionare nel livello scelto la voce di menu corrispondente. La selezione viene attivata con il tasto di conferma ().

Premere il tasto ESC i per ritornare da qualsiasi sottomenu alla voce di menu immediatamente superiore.

#### 6.1.1 Messaggi di stato e diagnostica avanzata

I messaggi di stato e la diagnostica avanzata servono per l'analisi interna Leuze electronic.

#### 6.1.2 Diagnosi

La funzione di diagnostica viene attivata tramite la selezione della voce di menu Diasnostica. Il tasto ESC () disattiva la funzione di diagnostica ed elimina il contenuto delle registrazioni.

I dati di diagnostica registrati vengono rappresentati in due campi. Nella metà superiore del display vengono mostrati i messaggi di stato dell'AMS insieme al grafico a colonna. La metà inferiore riporta le informazioni utili all'analisi interna Leuze.

| IO1<br>IO2<br>ERR | LSR<br>TMP | PLB<br>ATT |  |
|-------------------|------------|------------|--|
| Pos.              | att.:      |            |  |
| Pos.              | min.:      |            |  |
| Pos.              | maz.       |            |  |

I tasti su/giù () permettono di far scorrere le diverse voci nella metà inferiore. Il contenuto delle pagine scorrevoli serve esclusivamente alla società Leuze per l'analisi interna.

La diagnostica non ha alcuna influenza sulla comunicazione verso l'interfaccia host e può essere attivata durante il funzionamento dell'AMS 3xxi.

ш

| Indicatore di stato | PWR 101 LSR PLB                          |
|---------------------|------------------------------------------|
|                     | +284.351 m                               |
|                     | A Leuze electronic     the sensor people |

| Indicatore             | Possibile causa                                        | Misure                                                  |
|------------------------|--------------------------------------------------------|---------------------------------------------------------|
|                        | Interruzione raggio laser                              | Lo spot laser deve sempre incidere sul riflettore.      |
|                        | Spot laser oltre il riflettore                         | Velocità di traslazione >10 m/s?                        |
| PLB                    | Campo di misura per distanza massima superato          | Limitare la corsa o scegliere un AMS con campo di       |
| (valore di misura non  |                                                        | misura maggiore.                                        |
| plausibili)            | Velocità superiore a 10 m/s                            | Ridurre la velocità.                                    |
|                        | Temperatura ambiente molto fuori dal campo             | Scegliere l'AMS con riscaldamento o provvedere al       |
|                        | consentito (display TMP; PLB)                          | raffreddamento.                                         |
|                        | Riflettore sporco                                      | Pulire il riflettore e la lente di vetro.               |
|                        | Lente di vetro dell'AMS sporca                         |                                                         |
| ATT                    | Riduzione della prestazione a causa di neve, pioggia,  | Ottimizzare le condizioni di impiego.                   |
| (livello di ricezione  | nebbia, vapore condensante o aria molto sporca         |                                                         |
| insufficiente)         | (nebbia d'olio, polvere)                               |                                                         |
|                        | Spot laser solo in parte sul riflettore                | Controllare il posizionamento.                          |
|                        | Pellicola protettiva sul riflettore                    | Togliere la pellicola protettiva dal riflettore.        |
| TMP                    | Temperatura ambiente al di fuori del campo specificato | In caso di basse temperature utilizzare eventualmente   |
| (temperatura opera-    |                                                        | un AMS con riscaldamento.                               |
| tiva al di fuori della |                                                        | in caso di temperature troppo elevate provvedere al     |
| specifica)             |                                                        | rameddamento o scegliere un altro luogo di              |
| I SR                   | Segnalazione di pregvaria diodo laser                  | Inviare al niù presto l'apparecchio per la sostituzione |
| Avvertimento diodo     | ocgnalazione di preavana diodo lasci                   | del diodo laser. Predisporre un apparecchio di          |
| laser                  |                                                        | ricambio.                                               |
| EBB                    | Segnala un errore irrenarabile nell'hardware           | Inviare l'apparecchio per la riparazione.               |
| Errore hardware        |                                                        |                                                         |

# ▲ Leuze electronic

the sensor people

# AMS 3xx i Sistema óptico de medición por láser

° 1 La descripción técnica completa se puede descargar en documento PDF de www.leuze.com: Download -> identify -> Optical distance measuring and positioning

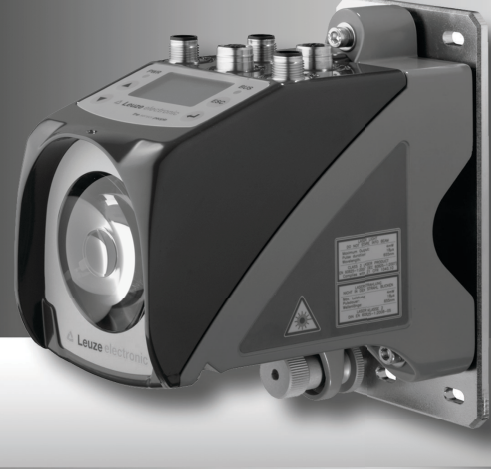

# 1 Indicaciones de seguridad

#### 1.1 Uso conforme

El AMS 3xxi es un sistema óptico de medición por láser de medición absoluta que permite realizar mediciones de distancias hasta 300m para el posicionamiento de partes móviles y automatizadas del sistema.

Particularmente no se permite su uso

- en espacios con atmósferas explosivas
- · en circuitos de seguridad

## 1.2 Trabajar siendo conscientes de la seguridad

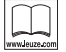

#### ¡Leer el manual de instrucciones!

Leer el manual de instrucciones y la indicación adjunta antes de la puesta en funcionamiento.

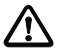

#### Cuidado

No está permitida ninguna intervención ni modificación del equipo que no esté descrita expresamente en este manual de instrucciones y en la indicación adjunta. No se debe abrir el equipo. Las transgresiones causarán la pérdida de la garantía. Tras abrir el aparato ya no se pueden garantízar las propiedades aseguradas.

Solamente personal cualificado puede realizar la conexión, el montaje, la puesta en marcha y el ajuste.

Observar las directivas locales vigentes y los reglamentos de prevención de accidentes (responsabilidad del explotador).

Proteger el equipo durante la puesta en marcha contra la humedad y la suciedad. Observar la tensión de alimentación, el índice de protección, la clase de protección VDE y el cableado de protección.

El sistema en el que está instalado el sistema de medición por láser debe configurarse de tal forma que en caso de que falle el sistema de medición por láser o se produzca un corte en la alimentación de tensión esto no suponga peligro o daño alguno para personas o aparatos (a prueba de averías - fail safe).

El AMS 3xxi no es un componente de seguridad según la directiva sobre máquinas de la UE, por ello no es aplicable para funciones de seguridad.

# ▲ Leuze electronic

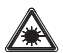

#### ¡Cuidado radiación láser!

El AMS 3xxi trabaja con un láser de luz roja de clase 2 según EN 60825-1. ¡Mirar prolongadamente la trayectoria del haz puede lesionar la retina del ojo!

¡No mire nunca directamente al haz de láser!

¡No dirija el haz láser del AMS 3xxi hacia personas!

¡Preste atención durante el montaje y la alineación del AMS 3xxi a las reflexiones del haz láser provocadas por superficies reflectoras!

Observe las disposiciones de protección contra láser según (DIN) EN 60825-1 en la versión actualizada.

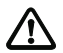

#### Cuidado

¡ADVERTENCIA! El empleo de diferentes dispositivos de operación y de ajuste o el proceder de una manera diferente a la descrita aquí, puede llevar a una peligrosa exposición de radiación.

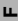

ш

# 2 Datos técnicos (extracto)

# 2.1 Datos generales

| Datos técnicos de medición                  | AMS 3xx/ 40 (H) | AMS 3xxi 120 (H)         | AMS 3xx/ 200 (H)       | AMS 3xx/ 300 (H) |
|---------------------------------------------|-----------------|--------------------------|------------------------|------------------|
| Rango de medición                           | 0,2 40m         | 0,2 120 m                | 0,2 200m               | 0,2 300m         |
| Exactitud                                   | ±2mm            | ±2mm                     | ± 3mm                  | ± 5mm            |
| Reproducibilidad <sup>1)</sup>              | 0,3 mm          | 0,5mm                    | 0,7 mm                 | 1 mm             |
| Diámetro del punto de luz                   | $\leq 40  mm$   | $\leq 100mm$             | $\leq 150mm$           | $\leq 225 mm$    |
| Velocidad de desplazamiento                 |                 | ≤ 10                     | )m/s                   |                  |
| Datos eléctricos                            |                 |                          |                        |                  |
| Tensión de alimentación VIN <sup>2)</sup>   |                 | 18                       | 30 V C C               |                  |
| Consumo de corriente                        |                 |                          |                        |                  |
| Sin calefacción del equipo                  |                 | $\leq 250  \text{mA}$    | / 24VCC                |                  |
| Con calefacción del equipo                  |                 | $\leq 500  \text{mA}$    | / 24VCC                |                  |
| Datos ópticos                               |                 |                          |                        |                  |
| Emisor                                      | diodo           | láser, luz roja, longitu | ud de onda 650 69      | 10 nm            |
| Clase de láser                              |                 | 2 según EN 60            | 0825-1, CDRH           |                  |
| Entradas/salidas de conmut.                 |                 | 2, progr                 | amables                |                  |
| Entradas                                    |                 | con protección contra    | a polarización inversa |                  |
| Salidas                                     | má              | x. 60 mA, con protecc    | ión contra cortocircui | tos              |
| Datos mecánicos                             |                 |                          |                        |                  |
| Carcasa                                     |                 | fundición a presión      | de cinc y aluminio     |                  |
| Óptica                                      |                 | vid                      | rio                    |                  |
| Peso                                        |                 | aprox.                   | 2,45 kg                |                  |
| Índice de protección <sup>3)</sup>          |                 | IP 65 segúr              | 1 EN 60529             |                  |
| Condiciones de medio ambiente               |                 |                          |                        |                  |
| Temperatura de operación                    |                 |                          |                        |                  |
| Sin calefacción del equipo                  |                 | -5°C                     | +50°C                  |                  |
| Con calefacción del equipo <sup>4)</sup>    |                 | -30°C                    | . +50°C                |                  |
| Temperatura de almacenamiento               |                 | -30°C                    | . +70°C                |                  |
| Humedad rel. del aire<br>(sin condensación) |                 | máx.                     | 90%                    |                  |

1) Error estático 1 Sigma, duración mínima de encendido 2 min.

2) En aplicaciones UL: sólo para el uso en circuitos «Class 2» según NEC.

3) Con conectores M12 atornillados o bien con tapaderas colocadas.

4) En equipos con calefacción se puede ampliar el rango de conexión/desconexión de la calefacción interna para evitar la formación de líquido por condensación. Debido a la potencia de calefacción limitada del AMS 3xxi no se puede garantizar que se evite 100% la formación de depósito líquido por condensación.

# 2.2 Dibujo acotado

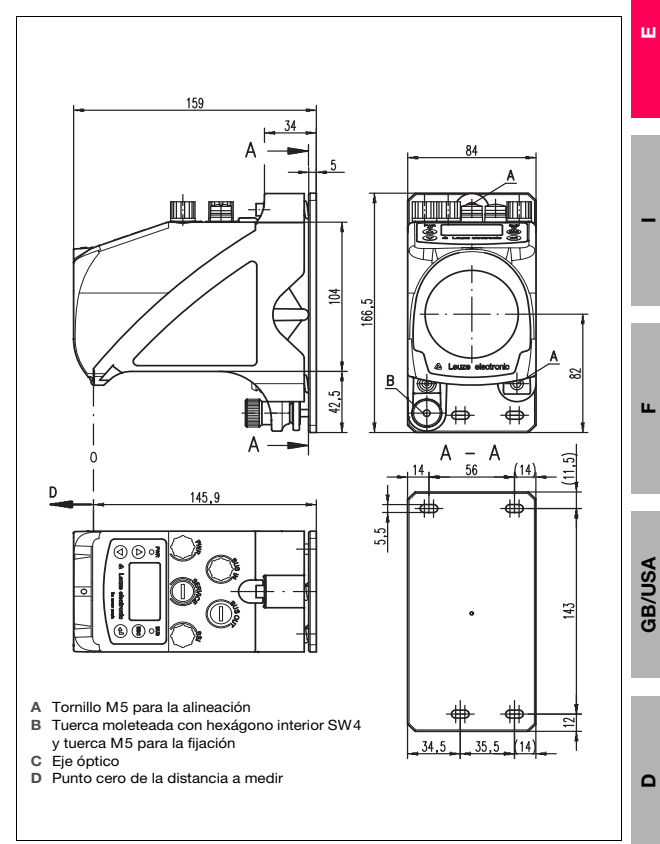

# 2.3 Nomenclatura

| AMS | 3 xx i | ууу | н                     |     |                                                   |
|-----|--------|-----|-----------------------|-----|---------------------------------------------------|
|     |        |     | Opción de calefacción | H = | Con calefacción                                   |
|     |        |     | Radio de acción       | 40  | Alcance máx. en m                                 |
|     |        |     |                       | 120 | Alcance máx. en m                                 |
|     |        |     |                       | 200 | Alcance máx. en m                                 |
|     |        |     |                       | 300 | Alcance máx. en m                                 |
|     |        |     | _                     | i = | Tecnología de bus de campo integrada              |
|     |        |     | Interfaz              | 00  | RS 422/RS 232                                     |
|     |        |     |                       | 01  | RS 485                                            |
|     |        |     |                       | 04  | PROFIBUS DP / SSI                                 |
|     |        |     |                       | 08  | TCP/IP                                            |
|     |        |     |                       | 35  | CANopen                                           |
|     |        |     |                       | 38  | EtherCAT                                          |
|     |        |     |                       | 48  | PROFINET RT                                       |
|     |        |     |                       | 55  | DeviceNet                                         |
|     |        |     |                       | 58  | EtherNet/IP                                       |
|     |        |     |                       | 84  | Interbus                                          |
|     |        |     |                       | AMS | Sistema absoluto de medición Absolutes MessSystem |

#### Nota

Ń

Para las interfaces PROFINET, PROFIBUS, EtherNet/IP, DeviceNet, CANopen están disponibles los archivos GSD, GSDML, EDS y XML en nuestra página web: www.leuze.com.

# 2.4 Interfaces

#### Todos los AMS 3xxi

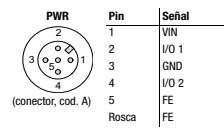

#### AMS 300i

|                                                  | Pin   | Se      | ñal     |          |
|--------------------------------------------------|-------|---------|---------|----------|
| BUS IN                                           |       | 422     | 232     | BUS OUT  |
| 2                                                | 1     | Rx      | NC      | $\frown$ |
| $\left( \begin{array}{c} \\ \end{array} \right)$ | 2     | Tx-     | TxD     | ( )      |
| (3(0 <sub>5</sub> 0 0)1)                         | 3     | GND ISO | GND ISO |          |
|                                                  | 4     | Тх      | NC      |          |
|                                                  | 5     | Rx-     | RxD     | $\smile$ |
| (conector, cod. B)                               | Rosca | FE      | FE      |          |

#### AMS 3x8i

| BUS IN                  | Pin   | Señal | BUS OUT             | Pin   | Señal |
|-------------------------|-------|-------|---------------------|-------|-------|
| 2                       | 1     | TD+   | 2                   | 1     | TD+   |
| (100)                   | 2     | RD+   | (roa)               | 2     | RD+   |
| (1 (o o)3)              | 3     | TD-   | (1 (° °)3)          | 3     | TD-   |
| $\langle \circ \rangle$ | 4     | RD-   | $\bigcirc$          | 4     | RD-   |
| ~                       | Rosca | FE    | •                   | Rosca | FE    |
| (hembrilla, cod. D)     |       |       | (hembrilla, cod. D) |       |       |

#### AMS 3x5i

|                     | Pin   | Se       | ñal      |                                | Pin   | Se               | ňal              |
|---------------------|-------|----------|----------|--------------------------------|-------|------------------|------------------|
| BUS IN              |       | AMS 335/ | AMS 355i | BUS OUT                        |       | AMS 335 <i>i</i> | AMS 355 <i>i</i> |
| 4                   | 1     | Drain    | Drain    | 4                              | 1     | Drain            | Drain            |
| $(\bigcirc)$        | 2     |          | V+       | 50                             | 2     |                  | V+               |
| $(1(0 0^{5}0)^{3})$ | 3     |          | V-       | $(3(0^{\circ}0^{\circ}0)^{1})$ | 3     |                  | V-               |
|                     | 4     | CAN_H    | CAN_H    |                                | 4     | CAN_H            | CAN_H            |
|                     | 5     | CAN_L    | CAN_L    | 4                              | 5     | CAN_L            | CAN_L            |
| (conector, cod. A)  | Rosca | FE       | FE       | (nembrilla, cod. A)            | Rosca | FE               | FE               |

#### AMS 301i. AMS 304i

|                                                                          | Pin   | Se               | ñal      |                          | Pin   | Sei              | ňal      |
|--------------------------------------------------------------------------|-------|------------------|----------|--------------------------|-------|------------------|----------|
| BUS IN                                                                   |       | AMS 301 <i>i</i> | AMS 304i | BUS OUT                  |       | AMS 301 <i>i</i> | AMS 304/ |
| 2                                                                        | 1     | NC               | NC       | 2                        | 1     | VCC 485          | VP       |
| $\left( \begin{array}{c} \overline{} \\ \overline{} \end{array} \right)$ | 2     | RS 485 B         | A (N)    | (50)                     | 2     | RS 485 B         | A (N)    |
| (3(0,0 0)1)                                                              | 3     | GND 485          | GNDP     | (1(0 0 <sub>5</sub> 0)3) | 3     | GND 485          | GNDP     |
|                                                                          | 4     | RS 485 A         | B (P)    | $\langle \circ \rangle$  | 4     | RS 485 A         | B (P)    |
|                                                                          | 5     | FE               | FE       |                          | 5     | FE               | FE       |
| (conector, cod. B)                                                       | Rosca | Blindaje         | Blindaje | (nembrilla, cod. B)      | Rosca | Blindaje         | Blindaje |

Pin Señal SSI AMS 304*i* : interfaz SSI DATA+ DATA-2 °, 0 0 3 CLK+ 4 CLK-FE 5 (conector, cod, B) Rosca FE

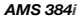

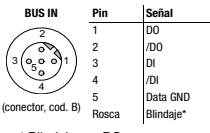

\* Blindaje por RC en carcasa

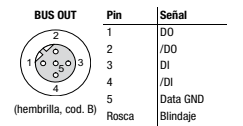

ш

GB/USA

# 3 Puesta en marcha

# 3.1 Montaje

Montaje del AMS 3xxi y del correspondiente reflector en dos paredes o partes de la instalación opuestas, lisas y planoparalelas.

- Fijación con tornillos M5. Asegurar los tornillos con una arandela dentada para que no se suelten por la vibración. Cerciorarse de la conexión visual ininterrumpida entre el AMS y el reflector.
- Montaje del reflector: El reflector se sujeta con 4 tornillos (M5) a una pared vertical. El reflector se inclina utilizando los dispositivos adjuntos. El reflector debe inclinarse aprox. 1°.
- Alineación del punto de haz láser centrado sobre el reflector con ayuda de dos tornillos M5 con hexágono interior («A»). Fijación con tuerca moleteada y contratuerca SW 4 («B»).
- Respetar las distancias mínimas de montaje:
   AMS AMS: Distancia paralela mínima de los puntos de haz láser colindantes = 100mm + (distancia de medición máx. en mm x 0,01).
   DDLS 200 - AMS: 100mm.

#### Puesta en marcha con ajustes de fábrica

- Conectar la alimentación de tensión, dado el caso, las entradas/salidas de conmutación, la interfaz de servicio y la interfaz de host/bus.
- Conectar la tensión de alimentación, el LED PWR debe encenderse en color verde.

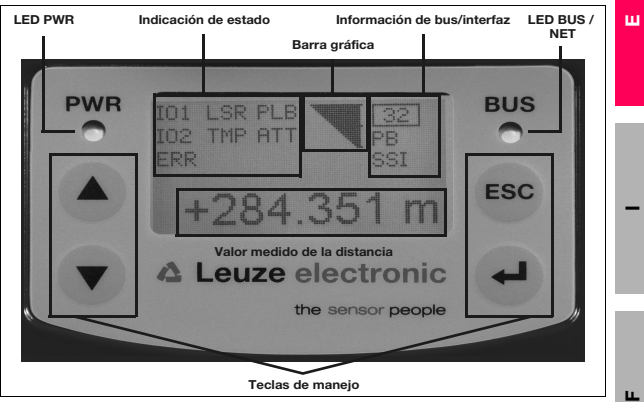

# 4 Display / Panel de servicio

Figura 4.1: Configuración del panel de servicio con el ejemplo de la variante del equipo con PROFIBUS AMS 304*i* 

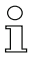

#### Nota

La figura es sólo orientativa, la información del bus/interfaces, así como la denominación de los LED no corresponde a todas las variantes de equipo.

| LED PWR                                   | Apagado                 | No hay alimentación                                                                        |
|-------------------------------------------|-------------------------|--------------------------------------------------------------------------------------------|
|                                           | Verde intermitente      | Fase de inicialización, equipo en orden                                                    |
|                                           | Luz permanente verde    | Equipo en orden                                                                            |
|                                           | Rojo, parpadeante       | Advertencia, equipo en orden                                                               |
|                                           | Rojo, luz permanente    | Fallo del equipo/interrupción del haz de luz                                               |
| LED BUS                                   | Apagado                 | No hay alimentación                                                                        |
|                                           | Verde intermitente      | Inicialización bus                                                                         |
|                                           | Luz permanente verde    | Funcionamiento del bus correcto                                                            |
|                                           | Rojo, parpadeante       | Error de comunicación                                                                      |
| LED NET                                   | Apagado                 | Falta alimentación de tensión                                                              |
| (AMS 355 <i>i</i> ,<br>AMS 358 <i>i</i> ) | Verde intermitente      | Prueba de funciones, falta asignación al maestro, no hay conexión con<br>otras direcciones |
|                                           | Luz permanente verde    | Comunicación del bus correcta                                                              |
|                                           | Rojo, parpadeante       | Prueba de funciones, time out en la comunicación del bus                                   |
|                                           | Rojo, luz permanente    | No es posible la comunicación con el bus                                                   |
|                                           | Verde/rojo intermitente | Error de comunicación, autoprueba                                                          |

#### Indicadores LED

**GB/USA** 

Teclas de mando

|                      | Arriba | Navegar hacia arriba/al lado.                         |
|----------------------|--------|-------------------------------------------------------|
| $\overline{\bullet}$ | Abajo  | Navegar hacia abajo/al lado.                          |
| ESC                  | ESC    | Abandonar menú.                                       |
| Ð                    | ENTER  | Confirmar/introducir valor, cambio del plano de menú. |

#### Menús principales

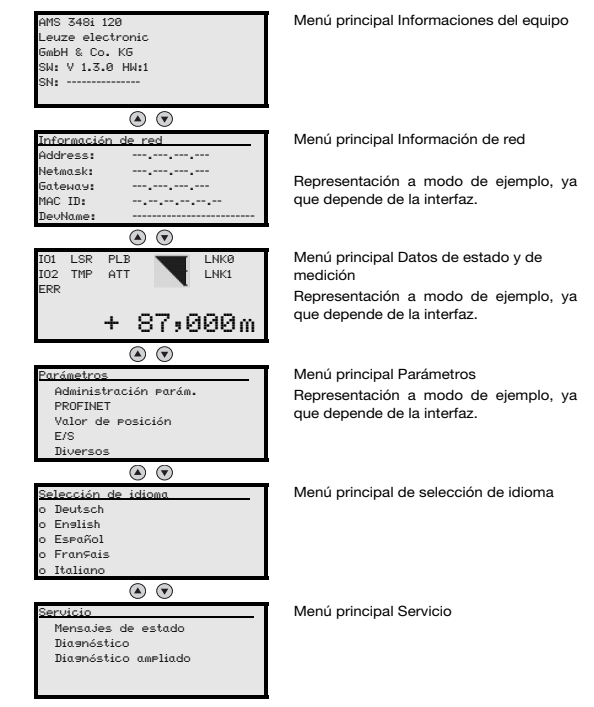

# 5 Ajuste de dirección y de parámetros

# 5.1 Habilitación de parámetros

En funcionamiento normal los parámetros solo pueden ser observados. Si se desea modificar algún parámetro se debe activar la opción ON en el menú Parámetros -> Administración de parámetros ->Habilitación de parámetros. Para ello deberá procederse del siguiente modo.

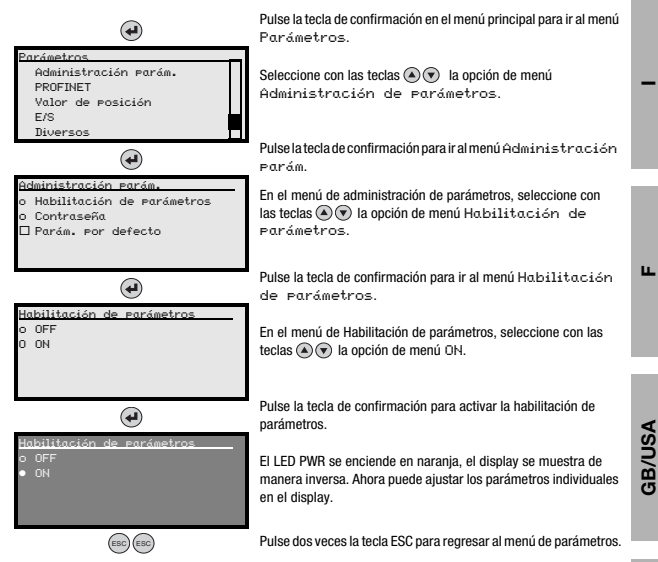

# 5.2 Observar o bien cambiar parámetros

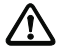

La indicación completa del AMS 3xxi se mostrará de forma invertida mientras la habilitación de parámetros esté activada.

#### Ajuste de valores, p. ej. dirección

Si es posible la entrada de valores, el display tendrá el siguiente aspecto:

| 100                                   | €+       | Borrar posición   |
|---------------------------------------|----------|-------------------|
| <-10123456789 save<br>Estándar Unidad | g9+ 🏵    | Introducir cifras |
| 126 I I                               | save + 🕑 | Guardar           |

El valor deseado se ajusta con las teclas O y O. Si se ha equivocado al introducir el valor, puede corregirlo seleccionando <-l y pulsando a continuación O.

Seleccione entonces save con las teclas () y guarde el valor ajustado pulsando ().

Una vez ajustada la dirección o los parámetros, desactive de nuevo la liberación de parámetros.

#### Nota

En equipos con archivos GSD, EDS o XML sólo se ajusta la dirección a través del display. Todos los demás parámetros se administran a través de los citados archivos.

# 6 Diagnóstico y eliminación de errores

# 6.1 Servicio y diagnóstico en el display

En el menú principal del AMS 3xxi se puede solicitar un «diagnóstico» ampliado bajo la opción Servicio.

| Servicio             |  |
|----------------------|--|
| Mensajes de estado   |  |
| Diagnóstico          |  |
| Diasnóstico ampliado |  |
|                      |  |
|                      |  |

A partir del menú principal Servicio se puede acceder a los niveles de menú inferiores presionando la tecla de confirmación ().

La opción de menú correspondiente se selecciona dentro del nivel previamente seleccionado con las teclas hacia arriba/hacia abajo (), dicha selección se activa con la tecla de confirmación ()).

Para volver desde cada nivel inferior a una opción de menú superior debe presionarse la tecla ESC .

#### 6.1.1 Mensajes de estado y diagnóstico avanzado

Los mensajes de estado y el diagnóstico avanzado están previstos para la evaluación interna por parte de Leuze electronic.

#### 6.1.2 Diagnóstico

La función de diagnóstico se activa seleccionando la opción de menú Diαsnóstico. Mediante la tecla ESC ⊜ se desactiva la función de diagnóstico y se borra el contenido de los registros.

Los datos de diagnóstico registrados se representan en 2 campos. En la mitad superior de la indicación se muestran los mensajes de estado del AMS y del gráfico de barras. La mitad inferior contiene datos que son utilizados por Leuze para realizar una evaluación interna.

| IO1<br>IO2<br>ERR | LSR<br>TMP | PLB<br>ATT | - |
|-------------------|------------|------------|---|
| Pos.              | act.:      |            |   |
| Pos.              | mín.:      |            |   |
| Pos.              | máz.       |            |   |

En la mitad inferior se puede pasar de unas pantallas a otras con las teclas hacia arriba/ hacia abajo 0 0. El contenido de estas pantallas se utiliza de manera exclusiva por la empresa Leuze para llevar a cabo una evaluación interna.

El diagnóstico no influye en la comunicación con la interfaz host y puede activarse durante el funcionamiento del AMS 3xxi.

Δ

ш

ш

| Indicación de estado | PWR 101 LSR PLB                        |
|----------------------|----------------------------------------|
|                      | +284.351 m                             |
|                      | Leuze electronic     the sensor people |

| Indicación                                | Posible causa de error                                                                                                    | Medida                                                                                               |  |
|-------------------------------------------|----------------------------------------------------------------------------------------------------|----------------------------------------------------------------------------------------------------|--|
|                                           | Interrupción del rayo láser                                                                                                    | El punto del láser debe incidir siempre en el reflector.                                             |  |
|                                           | El punto del láser se encuentra fuera del reflector                                                                                 | Velocidad de desplazamiento < 10m/s ?                                                                |  |
| PLB                                       | Se ha sobrepasado el rango de medición para la                                                                                      | Limitar recorrido o elegir AMS con mayor margen de                                                   |  |
| (valores de medición                      | distancia máxima                                                                                                    | medición.                                                                                            |  |
| no plausibles)                            | Velocidad mayor de 10m/s                                                                                                    | Reducir la velocidad.                                                                                |  |
|                                           | Temperatura ambiental fuera del margen permisible<br>(display TMP; PLB)                                                             | Elegir AMS con calefacción o incorporar refrigeración.                                               |  |
|                                           | Reflector sucio                                                                                                    | Limpiar el reflector y la lente de vidrio.                                                           |  |
|                                           | Lente de vidrio del AMS sucia                                                                                                    |                                                                                                    |  |
| ATT<br>(nivel de recepción                | Disminución del rendimiento debido a nieve, lluvia,<br>vapor condensado, o aire altamente contaminado<br>(neblina de aceite, polvo) | Optimizar las condiciones de aplicación.                                                             |  |
| insunciente)                              | El punto de láser incide solamente de manera parcial<br>en el reflector                                                             | Revisar alineación.                                                                                  |  |
|                                           | Lámina protectora sobre el reflector                                                                                                | Quitar lámina protectora del reflector.                                                              |  |
| TMP                                       | La temperatura ambiental está fuera del rango                                                                                       | En caso de temperaturas bajas se puede utilizar                                                      |  |
| (la temperatura de                        | especificado                                                                                                    | eventualmente un AMS con calefacción.                                                                |  |
| servicio está fuera de<br>especificación) |                                                                                                    | En caso de temperaturas muy elevadas se puede<br>recurrir a la refrigeración o cambiar la ubicación. |  |
| LSR                                       | Mensaje de prefallo del diodo láser                                                                                                 | Tan pronto como sea posible enviar el equipo al                                                      |  |
| Advertencia del diodo                     |                                                                                                    | fabricante para cambiarle el diodo láser. Tener equipo                                               |  |
| láser                                     |                                                                                                    | sustitutorio a disposición.                                                                          |  |
| ERR                                       | Indica un error en el hardware que no se puede reparar                                                                              | Enviar el equipo a reparar.                                                                          |  |
| Error de hardware                         |                                                                                                    | 1                                                                                                    |  |